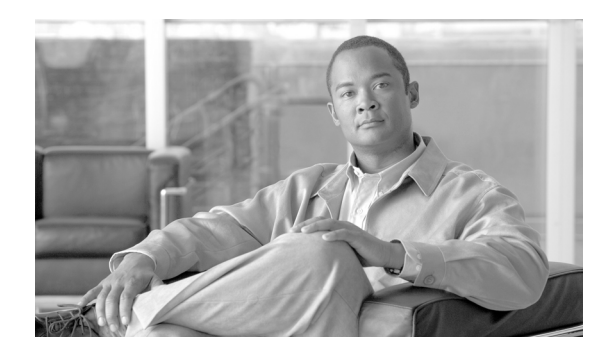

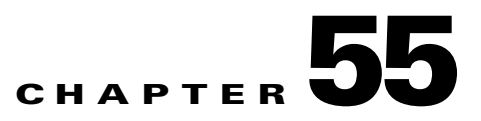

# **Configuring a VoIP Network**

This chapter describes how to configure a Voice-over-IP (VoIP) network on the Catalyst 6500 series switches.

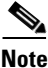

While this chapter introduces a number of Cisco networking products that are related to VoIP, the primary focus of the chapter is to provide configuration information for integrating the Catalyst 6500 series products into your VoIP network.

٩, Note

For complete syntax and usage information for the commands that are used in this chapter, refer to the *Catalyst 6500 Series Switch Command Reference* publication.

This chapter consists of these sections:

- Hardware and Software Requirements, page 55-1
- Understanding How a VoIP Network Works, page 55-2
- Understanding How VLANs Work, page 55-8
- Understanding How CDP and VoIP Work, page 55-10
- Configuring VoIP on a Switch, page 55-10
- Using SmartPorts, page 55-38

# **Hardware and Software Requirements**

The hardware and software requirements for the Catalyst 6500 series switches and Cisco CallManager are as follows:

- Catalyst 4500 series, 5000 family, and Catalyst 6500 series switches running supervisor engine software release 6.1(1) or later releases
- Catalyst 4500 series and Catalyst 6500 series switches running supervisor engine software release 8.2(1) or later releases for IEEE 802.3af compliance
- Cisco CallManager release 3.0 or later releases

# **Understanding How a VoIP Network Works**

A telephony system built on an IP network instead of the traditional circuit-switched private branch exchange (PBX) network is called an IP PBX system. (See Figure 55-1.) The system's components are described in these sections:

- Cisco IP Phone 7960, page 55-2
- Cisco CallManager, page 55-5
- Access Gateways, page 55-5
- How a Call Is Made, page 55-8

Figure 55-1 IP PBX System

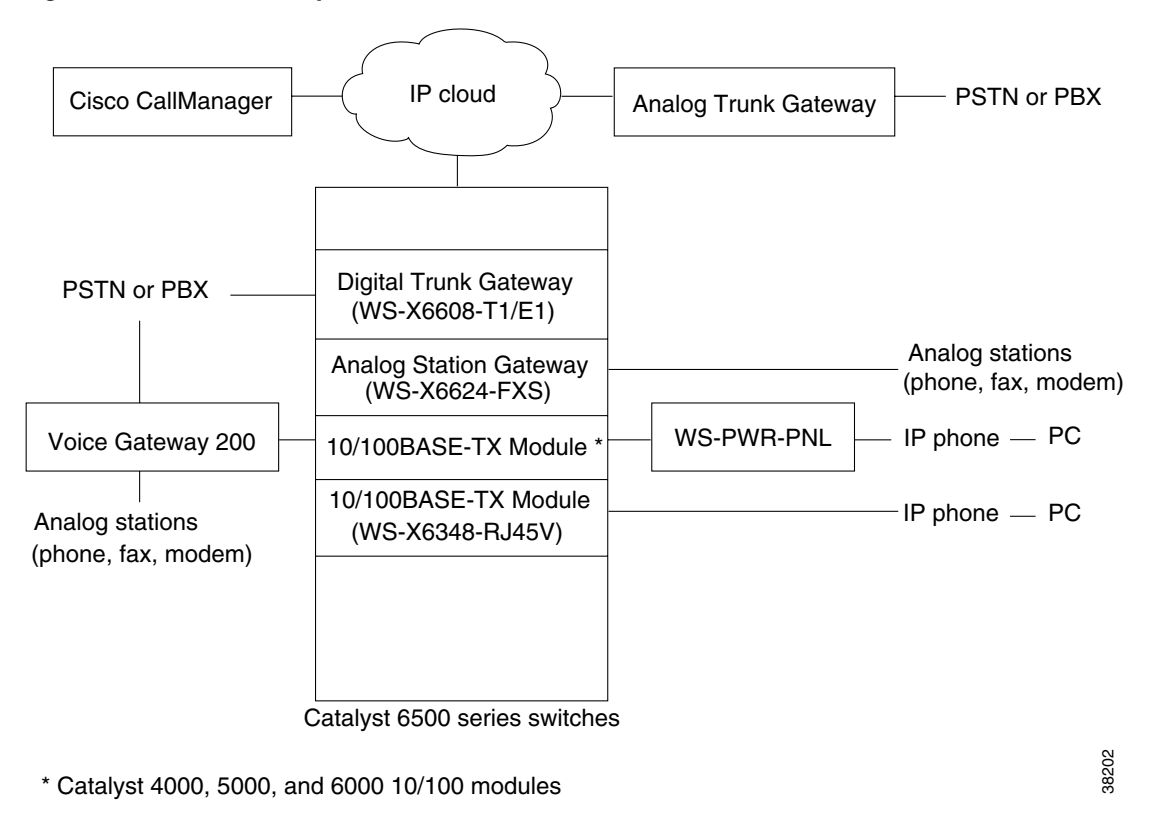

# **Cisco IP Phone 7960**

The Cisco IP Phone 7960 provides the connectivity to the IP PBX system. The IP phone has two RJ-45 jacks for connecting to the external devices: a LAN-to-phone jack and a PC-to-phone jack. The jacks use either Category 3 or Category 5 unshielded twisted-pair (UTP) cable. The LAN-to-phone jack is used to connect the phone to the LAN using a crossover cable; a workstation or a PC can be connected to the PC-to-phone jack using a straight-through cable.

The inline power is designed to work in cables from Category 3, Category 4, Category 5, and later up to 100 meters. The inline power works with IBM Token Ring STP cable of 100 meters when used with a Token Ring to Fast Ethernet adapter (LanTel Silver Bullet SB-LN/VIP-DATA adapter).

The IP phone is Dynamic Host Configuration Protocol (DHCP) capable. Optionally, you can program the IP phone with a static IP address.

The IP phone can be powered by the following sources:

- External power source—Optional transformer and power cord for connecting to a standard wall receptacle.
- Ethernet switching modules with the voice daughter card installed—Provides the inline power to the IP phone.
- WS-PWR-PNL (inline-power patch panel)—Provides the inline power to the IP phone. The inline patch panel allows the IP phone to connect to existing Catalyst 4500 series, 5000 family, and 6500 series 10/100BASE-TX switching modules.
- WS-PWR-PNL (inline-power patch panel)—Provides the inline power to the IP phone. The inline patch panel allows the IP phone to connect to existing Catalyst 4500 series, 5000 family, and 6500 series 10/100BASE-TX switching modules.
- WS-X6148-RJ-45 10/100 switching module with either the WS-F6K-VPWR inline-power field-upgrade module or the WS-F6K-FE48-AF inline-power field-upgrade module—Provides the inline power to the IP phone.
- WS-X6148-RJ-21 10/100 switching module with either the WS-F6K-VPWR inline-power field-upgrade module or the WS-F6K-FE48-AF inline-power field-upgrade module—Provides the inline power to the IP phone.
- WS-X6148X2-RJ-45 10/100 switching module with the WS-F6K-FE96-AF inline-power field-upgrade module—Provides the inline power to the IP phone.
- WS-X6148X2-RJ-21 10/100 switching module with the WS-F6K-FE96-AF inline-power field-upgrade module—Provides the inline power to the IP phone.
- WS-6548-GE-TX Gigabit Ethernet switching module with either the WS-F6K-VPWR-GE inline-power field-upgrade module or the WS-F6K-GE48-AF inline-power field-upgrade module—Provides the inline power to the IP phone.
- WS-6148-GE-TX Gigabit Ethernet switching module with either the WS-F6K-VPWR-GE inline-power field-upgrade module or the WS-F6K-GE48-AF inline-power field-upgrade module—Provides the inline power to the IP phone.

Figure 55-2 shows how to connect the Cisco IP Phone 7960 and PCs to the Catalyst 6500 series switch.

L

| 10/100BASE-TX Module<br>(WS-X6348-RJ45V)                                                   | IP phone (Example 1)                                                           |
|--------------------------------------------------------------------------------------------|--------------------------------------------------------------------------------|
| 10/100BASE-TX Module<br>(WS-X6348-RJ45V)                                                   | PC (Example 2)                                                                 |
| 10/100BASE-TX Module<br>(WS-X6348-RJ45V)                                                   | IP phone —— PC (Example 3)                                                     |
| 10/100BASE-TX Module<br>(WS-X6348-RJ45V)                                                   | IP phone IP phone PC (Example 4)                                               |
| Gigabit Ethernet Module with<br>Inline power daughter card<br>(WS-6548-GE-TX + WS-F6K-VPWF | )                                                                              |
|                                                                                            | * Or any Catalyst 4000, 5000, and 6000<br>10/100 module using the inline-power |
| Catalyst 6500 series switches                                                              | patch panel (WS-PWR-PNL)                                                       |

#### Figure 55-2 Connecting the Cisco IP Phone 7960 to the Catalyst 6500 Series Switch

The examples shown in Figure 55-2 are described in detail as follows:

• Example 1: Single Cisco IP Phone 7960

Example 1 shows one IP phone that is connected to the 10/100 port on the Catalyst 6500 series switch. The PC-to-phone jack on the phone is not used. The phone can be powered through the 10/100 port or wall powered.

• Example 2: Single PC

Example 2 shows one PC that is connected to the 10/100 port on the Catalyst 6500 series switch. The PC is wall powered.

• Example 3: One Cisco IP Phone 7960 and One PC

Example 3 shows one IP phone that is connected to the 10/100 port on the Catalyst 6500 series switch and one PC that is connected to the PC-to-phone jack on the phone. The PC behaves as if it is connected directly to the 10/100 port on the Catalyst 6500 series switch. The phone can be powered through the 10/100 port or wall powered. The PC must be wall powered.

• Example 4: Two Cisco IP Phone 7960s and One PC

Example 4 shows two IP phones that are connected to the 10/100 port on the Catalyst 6500 series switch and one PC that is connected to the PC-to-phone jack on the phone. The PC behaves as if it is connected directly to the 10/100 port on the Catalyst 6500 series switch. The first phone can be powered through the 10/100 port or wall powered. The second phone and the PC must be wall powered.

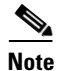

For more information on configuring the Cisco IP phones and third-party vendor phones, refer to the documentation that shipped with the phone.

# **Cisco CallManager**

Cisco CallManager is an open and industry-standard call processing system; its software runs on a Windows NT server and sets up and tears down the calls between the phones, integrating traditional PBX functionality with the corporate IP network. Cisco CallManager manages the components of the IP PBX system, the phones, the access gateways, and the resources for such features as call conferencing and media mixing. Each Cisco CallManager manages the devices within its *zone* and exchanges information with the Cisco CallManager in charge of another zone to make the calls possible across multiple zones. Cisco CallManager can work with the existing PBX systems to route a call over the Public Switched Telephone Network (PSTN).

Note

For information on configuring Cisco CallManager to work with the IP devices that are described in this chapter, refer to the *Cisco CallManager Administration Guide*, the *Configuration Notes for Cisco CallManager*, and the *Cisco CallManager Remote Serviceability Users Guide* publications.

# **Access Gateways**

The access gateways allow the IP PBX system to talk to the existing PSTN or PBX systems. The access gateways consist of analog station gateways, analog trunk gateways, digital trunk gateways, and a *converged* voice gateway.

These sections describe the gateways:

- Analog Station Gateway, page 55-5
- Analog Trunk Gateway, page 55-6
- Digital Trunk Gateway, page 55-6
- Converged Voice Gateway, page 55-7

### **Analog Station Gateway**

The Catalyst 6500 series 24-port Foreign Exchange Station (FXS) analog interface module allows the plain old telephone service (POTS) phones and fax machines to connect to the IP PBX network. The analog station gateway behaves like the PSTN side for the POTS equipment. It requires an IP address, is registered with Cisco CallManager in its domain, and is managed by Cisco CallManager.

To configure the analog station interfaces, see the "Configuring VoIP on a Switch" section on page 55-10. The module features are listed in Table 55-1.

### Table 55-1 24-Port FXS Analog Interface Module Features

| Digital Signal Processing Per Port                                    |
|-----------------------------------------------------------------------|
| G.711 and G.729 voice encoding                                        |
| Silence suppression; voice activity detection                         |
| Comfort noise generation                                              |
| Ringer, software programmable frequency and cadence, based on country |
| DTMF <sup>1</sup> detection                                           |
| Signaling, loop start                                                 |

Γ

| Digital Signal Processing Per Port                |
|---------------------------------------------------|
| Line echo cancellation (32 ms)                    |
| Impedance (600 ohms)                              |
| Programmable analog gain, signaling timers        |
| Fax pass-through                                  |
| SPAN <sup>2</sup> or port mirroring support       |
| FXS Interface Features                            |
| Address signaling formats: In-band DTMF           |
| Signaling formats: Loop start                     |
| Ringing tone: Programmable                        |
| Ringing voltage: Programmable, based on country   |
| Ringing frequency: Programmable, based on country |
| Distance: 500-ohms maximum loop                   |
| 1. DTMF = dual tone multifrequency                |

#### Table 55-1 24-Port FXS Analog Interface Module Features (continued)

2. SPAN = Switched Port Analyzer

### Analog Trunk Gateway

The Cisco access analog trunk gateways allow the IP PBX to connect to the PSTN or PBX. The gateway supports up to eight trunks to the PSTN and appears like a phone to the trunk lines coming from the PSTN. Using this gateway, the IP PBX places an IP call through the PSTN. Similar to the analog station gateway, the analog trunk gateway provides line echo cancellation and dual tone multifrequency (DTMF) tone generation and detection. The analog trunk gateway does not provide the ring voltage as it is not connected to the POTS end devices such as the POTS phones or fax machines. The analog trunk gateway requires an IP address, is registered with Cisco CallManager in its domain, and is managed by Cisco CallManager.

To configure the analog trunk gateways, refer to the documentation that shipped with the gateway.

## **Digital Trunk Gateway**

The Catalyst 6500 series 8-port T1/E1 PSTN interface module can support both digital T1/E1 connectivity to the PSTN or transcoding and conferencing. The module requires an IP address, is registered with Cisco CallManager in its domain, and is managed by Cisco CallManager.

The module software is downloaded from a TFTP server. Depending upon which software you download, the ports can serve as the T1/E1 interfaces or the ports support transcoding and conferencing. The transcoding and conferencing functions are mutually exclusive. For every transcoding port in use, one less conferencing port is available and vice versa.

To configure the 8-port T1/E1 PSTN interfaces, see the "Configuring VoIP on a Switch" section on page 55-10. The module features are listed in Table 55-2.

### Table 55-2 8-Port T1/E1 PSTN Interface Module Features

### **Digital Signal Processing Per T1/E1 Port**

G.711 to G.723 and G.729a transcoding (maximum of 8 x 32 channels of transcoding)

Conference bridging, meet-me, and ad-hoc conference modes (maximum of 8 x 16 channels of conferencing)

Comfort noise generation

Fax pass-through

Silence suppression, voice activity detection

Line echo cancellation

Common channel signaling

For T1: 23 DS0 channels for voice traffic; 24th channel is used for signaling

For E1: 29 DS0 channels for voice traffic; 16th channel is reserved for signaling

Any channel can be configured for common channel signaling

ISDN Primary Rate Interface signaling: Each interface supports 23 channels for T1 and 30 channels for E1. The default mode is for the 24th T1 channel or 16th E1 channel to be reserved for signaling. Both network side and user side operation modes are supported.

T1 binary 8-zero substitution/alternate mark inversion (B8ZS/AMI) line coding, u-law or a-law coding

E1 HDB3 line coding

T1 line bit rate: 1.544 Mbps

E1 line bit rate: 2.048 Mbps

T1 line code: AMI, B8ZS

E1 line code: HDB3

Framing format: D4 superframe and extended superframe

### Link Management

FDL<sup>1</sup> is a link management protocol that is used to help diagnose problems and gather statistics on T1 lines

1. FDL = Facilities Data Link

### **Converged Voice Gateway**

The Cisco Voice Gateway 200 (VG200) allows you to connect the standard POTS phones (connected directly to the gateway or anywhere on the PSTN) with Cisco IP or any H.323-compliant telephony devices. When used with Cisco CallManager, the VG200 functions as a Media Gateway Control Protocol (MGCP) gateway. The Cisco VG200 provides a 10/100BASE-T Ethernet port for connection to the data network. The following telephony connections are also available:

- One to four Foreign Exchange Office (FXO) ports for connecting to a central office or PBX
- One to four FXS ports for connecting to POTS telephony devices

L

- One or two T1 digital ports for connecting to the following:
  - PSTN using FXO emulation
  - T1 channel bank using FXS emulation
  - PBX through a trunk (tie) line using ear and mouth (E&M) emulation

These ports can be used to integrate a VoIP network with POTS devices, PBXs, or the PSTN.

To configure the Cisco VG200, refer to the documentation that shipped with the gateway.

# How a Call Is Made

An IP phone connects to a LAN either through a hub port or a switch port. The IP phone boots up and uses DHCP to get its IP address and the IP address of its TFTP file server. The IP phone uses its IP address to talk to the TFTP server and gets its configuration file. The configuration file includes the IP address of the phone's Cisco CallManager(s). The phone then talks with Cisco CallManager and registers itself. Each time a phone boots up, it might get a different IP address. Cisco CallManager knows how to associate a consistent user phone number to a particular phone by using the MAC address of the phone. Cisco CallManager always maintains a table mapping the phone MAC address and phone number. Each time a phone registers, the table is updated with the new IP address. During the registration, Cisco CallManager downloads the key pad template and the feature capability for the phone. It tells the phone which run-time image it should use. The phone then goes to the TFTP server to get its run-time image. Each phone has a dedicated TCP connection to Cisco CallManager called the control channel. All control information, such as key pressing, goes from the phone to Cisco CallManager to the phone through this channel.

Cisco CallManager stores the IP-address-to-phone-number mapping (and vice versa) in its tables. When a user wants to call another user, the user keys in the called party's phone number. Cisco CallManager translates the phone number to an IP address and generates an IP packet version of the ring tone to the called IP phone through the TCP connection. When the called IP phone receives the packet, it generates a ring tone. When the user picks up the phone, Cisco CallManager instructs the called IP phone to start talking with the calling party and removes itself from the loop. From this point on, the call goes between the two IP phones through the Real-Time Transport Protocol (RTP) which runs over the User Datagram Protocol (UDP). Because the voice packets are sensitive to delays, TCP is not suitable for voice transmission because the timeouts and retries increase the delay between the packets. When any change occurs during the call due to a feature being pressed on one of the phones, or one of the users hanging up or pressing the flash button, the information goes to Cisco CallManager through the control channel.

If a call is made to a number outside of the IP PBX network, Cisco CallManager routes the call to an analog or digital trunk gateway which routes it to the PSTN.

# **Understanding How VLANs Work**

This section describes the native VLANs and the auxiliary VLANs. This section uses the following terminology:

- Auxiliary VLAN—Separate VLAN for IP phones
- Native VLAN—Traditional VLAN for data
- Auxiliary VLAN ID—VLAN ID of an auxiliary VLAN
- Native VLAN ID—VLAN ID of a native VLAN

<u>Note</u>

For more information about the VLANs, see Chapter 11, "Configuring VLANs."

Figure 55-3 shows how to connect a Cisco IP Phone 7960 to a Catalyst 6500 series switch.

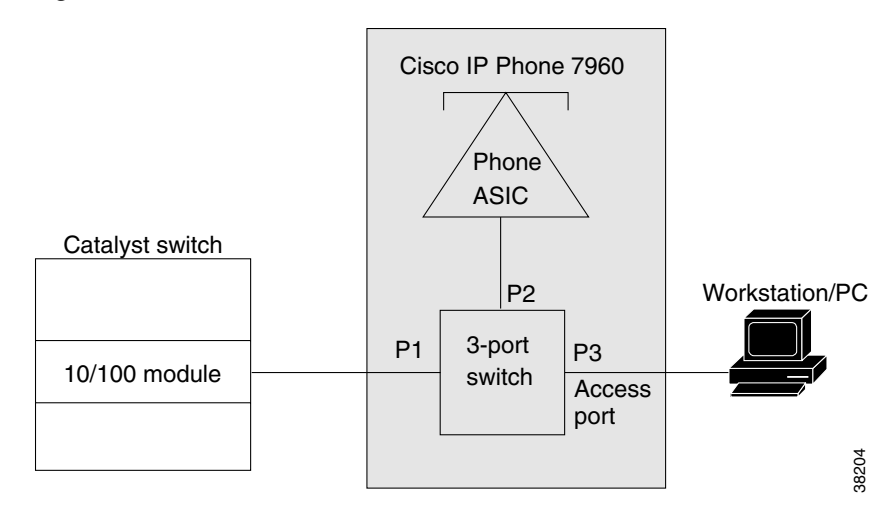

#### Figure 55-3 Switch-to-Phone Connections

When the IP phone connects to a 10/100 port on the Catalyst 6500 series switch, the *access port* (PC-to-phone jack) of the IP phone can be used to connect a PC.

The packets to and from the PC and to and from the phone share the same physical link to the switch and the same port of the switch. The various configurations are shown in the "Cisco IP Phone 7960" section on page 55-2).

Introducing the IP-based phones into the existing switch-based networks raises the following issues:

- The current VLANs might be configured on an IP subnet basis, and additional IP addresses might not be available to assign the phone to a port so that it belongs to the same subnet as other devices (PC) that are connected to the same port.
- The data traffic present on the VLAN supporting phones might reduce the quality of the VoIP traffic.

You can resolve these issues by isolating the voice traffic onto a separate VLAN on each of the ports that are connected to a phone. The switch port that is configured for connecting a phone would have separate VLANs that are configured for carrying the following:

- Voice traffic to and from the IP phone (auxiliary VLAN)
- Data traffic to and from the PC that is connected to the switch through the access port of the IP phone (native VLAN)

Isolating the phones on a separate, auxiliary VLAN increases the quality of the voice traffic and allows a large number of phones to be added to an existing network where there are not enough IP addresses. A new VLAN means a new subnet and a new set of IP addresses.

L

# **Understanding How CDP and VoIP Work**

Cisco Discovery Protocol (CDP) was enhanced in software release 8.1(1) to facilitate backward compatibility with the newer, higher-powered Cisco IP phones. With this enhanced CDP, a Cisco IP phone can negotiate its power requirements to the switch within the CDP packet. The switch uses this information to ensure that it does not oversubscribe the available power.

We recommend that you enable CDP on the switch so that the switch can correctly detect and supply power to the IP phones that are connected to it. CDP is enabled on the Catalyst 6500 series switches by default; however, you should confirm that CDP is enabled when setting up your VoIP network. For more information on CDP, see Chapter 31, "Configuring CDP."

# **Configuring VoIP on a Switch**

This section describes the command-line interface (CLI) commands and the procedures that are used to configure the Catalyst 6500 series switch for VoIP operation:

- Voice-Related CLI Commands, page 55-10
- Configuring Per-Port Power Management, page 55-11
- Configuring the Auxiliary VLANs on Catalyst LAN Switches, page 55-20
- Configuring the Access Gateways, page 55-23
- Displaying the Active Call Information, page 55-29
- Configuring QoS in the Cisco IP Phone 7960, page 55-31
- Configuring a Trusted Boundary to Ensure Port Security, page 55-33

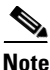

For information on using automatic voice configuration, see the "Using SmartPorts" section on page 55-38.

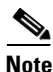

You must enable CDP on the Catalyst 6500 series switch port that is connected to the IP phone in order to communicate the auxiliary VLAN ID, per-port power management details, and quality of service (QoS) configuration information.

# **Voice-Related CLI Commands**

Table 55-3 lists the CLI commands that are described in the configuration procedures.

#### Table 55-3 Voice-Related CLI Command Module and Platform Support

| CLI Commands                      | Ethernet Module <sup>1</sup>                                               | WS-X6608-T1/E1 <sup>2</sup> | WS-X6624-FXS <sup>3</sup> |  |  |
|-----------------------------------|----------------------------------------------------------------------------|-----------------------------|---------------------------|--|--|
| Inline-power related commands     | 1                                                                          | 1                           | 1                         |  |  |
| set port inlinepower              | X <sup>4</sup>                                                             |                             |                           |  |  |
| set inlinepower defaultallocation | This is a switch-level command and does not affect the individual modules. |                             |                           |  |  |
| show port inlinepower             | Х                                                                          |                             |                           |  |  |

Catalyst 6500 Series Switch Software Configuration Guide—Release 8.7

| CLI Commands                    | Ethernet Module <sup>1</sup> | WS-X6608-T1/E1 <sup>2</sup> | WS-X6624-FXS <sup>3</sup> |  |
|---------------------------------|------------------------------|-----------------------------|---------------------------|--|
| show environment power          | X                            | Х                           | X                         |  |
| Voice-related commands          |                              | - I.                        |                           |  |
| set port auxiliaryvlan          | X/X                          |                             |                           |  |
| show port auxiliaryvlan         | X/X                          |                             |                           |  |
| set port voice interface        |                              | X                           | X                         |  |
| show port voice interface       |                              | Х                           | X                         |  |
| show port voice                 | Х                            | Х                           | Х                         |  |
| show port voice fdl             |                              | Х                           |                           |  |
| show port voice active          | Х                            | Х                           | Х                         |  |
| QoS commands related to voice   |                              | 1                           | 1                         |  |
| set port qos mod/port cos-ext   | X/X                          |                             |                           |  |
| set port qos mod/port trust-ext |                              |                             |                           |  |
| show port qos                   | X/X                          |                             |                           |  |

### Table 55-3 Voice-Related CLI Command Module and Platform Support (continued)

1. Ethernet Module = Ethernet switching module with voice daughter card.

2. WS-X6608-T1 and WS-X6608-E1 = 8-port T1/E1 ISDN PRI modules.

3. WS-X6624-FXS = 24-port FXS analog station interface module.

4. X = Command supported on Catalyst 6500 series switch only; XX = Command supported on Catalyst 4500 series, 5000 family, and 6500 series switches. All modules that are listed in Table 55-3 are supported only on Catalyst 6500 series switches.

# **Configuring Per-Port Power Management**

This section describes the per-port power management and the CLI commands that are used to configure power management for IP phones.

Note

To determine the exact power requirements for your configuration to ensure that you are within the system power budget, see the "Generating a System Status Report" section on page 22-16.

Note

This section applies to the Ethernet switching modules with the voice daughter card only. For information on powering the IP phones that are connected to the other Ethernet switching modules, refer to the *Catalyst Family Inline-Power Patch Panel Installation Note* publication.

For each IP phone that is connected to an Ethernet switching module with a voice daughter card installed, the module allocates part of the available system power to power up and run the phone. You can apply the power on an individual port basis.

Only one IP phone can be powered per port; the phone must be connected directly to the switch port. If a second phone is daisy chained off the phone that is connected to the switch port, the second phone cannot be powered by the switch.

Г

This section describes the following topics:

- Using show Commands to Display Module Type and Version Information, page 55-12
- Power Management Modes, page 55-13
- Phone Detection Summary, page 55-16
- Setting the Power Mode of a Port or a Group of Ports, page 55-17
- Setting the Default Power Allocation, page 55-17
- Setting the Inline Power Notification Threshold for a Module, page 55-18
- Displaying the Power Status for Modules and Individual Ports, page 55-18
- Displaying the Switch Power Environment for Modules, page 55-19

# Using show Commands to Display Module Type and Version Information

To determine if the module has a voice daughter card installed, enter the **show module** command and look at the "Sub" field. For example, in the following display, the 10/100BASE-TX module in slot 3 has a voice daughter card.

To display the module status and information, perform this task in normal mode:

| Task                                       | Command           |
|--------------------------------------------|-------------------|
| Display the module status and information. | show module [mod] |

This example shows a submodule field that provides information about the submodules. The inline power daughter card that is installed on module 3, as shown in the display, is WS-F6K-SVDB-FE, and the inline power daughter card that is installed on module 6, as shown in the display, is WS-F6K-VPWR-GE-TX.

| Cons | sole> | (enab   | le) <b>sho</b> v | v me | odule        |         |              |         |     |            |
|------|-------|---------|------------------|------|--------------|---------|--------------|---------|-----|------------|
| Mod  | Slot  | Ports   | Module           | -Туј | pe           | Μ       | Iodel        |         | Sub | Status     |
| 1    | 1     | 2       | 1000Bas          | seX  | Supervisor   | <br>M   | <br>IS-X6K-S | UP2-2GE | yes | ok         |
| 3    | 3     | 48      | 10/100           | Base | eTX Etherne  | t W     | IS-X6548     | -RJ-45  | yes | ok         |
| 4    | 4     | 48      | 10/100           | Base | eTX Etherne  | t W     | IS-X6148     | -RJ45V  | no  | ok         |
| 6    | 6     | 48      | 10/100,          | /10  | 00BaseT Ethe | ernet W | IS-X6148     | -GE-TX  | yes | ok         |
| Mod  | Modu  | Le-Name | e                |      | Serial-Num   |         |              |         |     |            |
| 1    |       |         |                  |      | SAD04460M90  | -<br>G  |              |         |     |            |
| 3    |       |         |                  |      | SAD0447099   | V       |              |         |     |            |
| 4    |       |         |                  |      | SAD061901F1  | L       |              |         |     |            |
| 6    |       |         |                  |      | SAD07060252  | A       |              |         |     |            |
| Mod  | MAC-A | Address | s(es)            |      |              |         | Hw           | Fw      | Sw  |            |
| 1    | 00-d( | )-c0-d4 | 1-04-4e          | to   | 00-d0-c0-d4  | 4-04-4f | 1.1          | 6.1(2)  | 7.7 | (0.82-Eng) |
|      | 00-d( | )-c0-d4 | 1-04-4c          | to   | 00-d0-c0-d4  | 4-04-4d | l            |         |     |            |
|      | 00-02 | 2-4a-30 | 0-88-00          | to   | 00-02-4a-30  | 0-8b-ff |              |         |     |            |
| 3    | 00-02 | 2-b9-f: | E-eb-70          | to   | 00-02-b9-f:  | f-eb-9f | 0.203        | 6.3(1)  | 8.2 | (1)        |
| 4    | 00-00 | 0-00-00 | 0-00-00          | to   | 00-00-00-00  | 0-00-2f | 1.3          | 5.4(2)  | 7.7 | (0.81)     |
| 6    | 00-40 | )-0b-f: | E-00-00          | to   | 00-40-0b-f:  | f-00-2f | 0.304        | 7.2(1)  | 8.2 | (1)        |

| Mod  | Sub-Type                | Sub-Model      | Sub-Serial  | Sub-Hw | Sub-Sw |
|------|-------------------------|----------------|-------------|--------|--------|
|      |                         |                |             |        |        |
| 1    | L3 Switching Engine II  | WS-F6K-PFC2    | SAD044302EA | 1.0    |        |
| 3    | IEEE InlinePower Module | WS-F6K-FE48-AF | sasdfasdf   | 0.1    | 8.1(0) |
| 6    | Inline Power Module     | WS-F6K-VPWR-GE | SAD070700GV | 0.201  | 8.1(0) |
| Cons | sole> (enable)          |                |             |        |        |

To display the module and submodule versions, perform this task in normal mode:

| Task                                       | Command            |
|--------------------------------------------|--------------------|
| Display the module and submodule versions. | show version [mod] |

This example shows how to display the module and submodule versions:

### Power Management Modes

Each port is configured through the CLI, SNMP, or a configuration file to be in one of the following modes. The CLI command is **set port inlinepower** *mod/port* {{**auto** | **static** | **limit**} [*wattage*] | **off**}.

- **auto**—Discovery is enabled and the supervisor engine directs the switching module to power up the port *only* if the switching module discovers the phone. You can specify the maximum wattage that is allowed on the port. If you do not specify a wattage, then the switch will deliver no more than the hardware-supported maximum value.
- **static**—Discovery is enabled and the supervisor engine directs the switching module to power up the port to the wattage that you specify *only* if the switching module discovers the phone. You can specify the maximum wattage that is allowed on the port. If you do not specify a wattage, then the switch allows the hardware-supported maximum value. The maximum wattage, whether determined by the switch or specified by you, is preallocated to the port. If the switch does not have enough power for the allocation, the command will fail.
- off—Discovery is disabled which prevents the port from providing power to an external device. If the external device is wall-powered and the inline power is off, the port should still link up, join the bridge group, and go to the STP forwarding state.
- **limit**—Discovery is enabled. This mode provides you with the option to limit the power allocated for an external device. If the wattage value that you specify with the **limit** keyword is less than the power determined through IEEE classification, instead of denying power, the minimum of these two values is allocated. If the device consumes more than the configured value, the port is shut down and an appropriate syslog message is displayed. The **limit** keyword is not supported on all modules. To check if the **limit** keyword is supported on a module, enter the **show environment power** *mod* command. If the output of the command indicates support for per-port power monitoring, the mode is supported.
- *max-wattage*—(Optional) The maximum power allowed on the port in either **auto** or **static** mode; valid values are from 4000 to 15400 milliwatts.

L

Each port also has a status that is defined as one of the following:

- on—Power is supplied by the port.
- off—Power is not supplied by the port.
- Power-deny—The supervisor engine does not have enough power to allocate to the port, or the power that is configured for the port is less than the power that is required by the port; the power is not being supplied by the port.
- err-disable—The port is unable to provide the power to the connected device that is configured in Static mode.
- faulty—The port failed the diagnostics tests.

These sections provide the information on the IP phone power requirements and management:

- Power Requirements, page 55-14
- Available Power, page 55-15
- Wall-Powered Phones, page 55-15
- Powering Off the Phone, page 55-15
- Phone Removal, page 55-15
- High-Availability Support, page 55-16

#### **Power Requirements**

The IP phones may have different power requirements. Table 55-4 lists the power requirements for the different classes of IP phones. The supervisor engine initially calculates the power allocation for each port based on the per-port configuration, classification (IEEE only), and default power. When the correct amount of power is determined from the CDP messaging with the Cisco IP Phone, the supervisor engine reduces or increases the allocated power for any ports that are set to Auto mode. The allocated power is not adjusted for ports that are set to Static mode.

For example, the default allocated power is 7 W for a Cisco IP Phone requiring 6.3 W. The supervisor engine allocates 7 W for the Cisco IP Phone and powers it up. Once the Cisco IP Phone is operational, it sends a CDP message with the actual power requirement to the supervisor engine. The supervisor engine then decreases the allocated power to the required amount if the port is set to Auto mode. If the port is set to Static mode, the supervisor engine allocates the wattage that you specified. If the port is set to off, the supervisor engine does not allot any power to the port.

| Phone Class              | Required Power (W) |
|--------------------------|--------------------|
| Cisco                    | 6.3                |
| Cisco + IEEE             | 7                  |
| Cisco High Power         | 15.4               |
| Class 0 IEEE             | 15.4               |
| Class 1 IEEE             | 4                  |
| Class 2 IEEE             | 7.0                |
| Class 3                  | 15.4               |
| Class 4 Refer to Class 0 | Reserved           |

Table 55-4 Power Requirements for IP Phones

#### **Available Power**

Table 55-5 lists the available power that can be supplied for each port for the voice daughter cards.

| Daughter Card  | Maximum Power<br>Per Port (W) | Efficiency |
|----------------|-------------------------------|------------|
| WS-F6K-PWR     | 6.3                           | 100%       |
| WS-F6K-VPWR-GE | 6.3                           | 89%        |
| WS-F6K-GE48-AF | 15                            | 89%        |
| WS-F6K-FE48-AF | 15                            | 89%        |
| WS-F6K-FE96-AF | 15                            | 89%        |

Table 55-5 Efficiency of Voice Daughter Cards

For example, if the powered device requires 6.3 W, then the allotted power for that port using a daughter card with 89 percent efficiency must be 6.3/(0.89) = 7 W. If you are using a voice daughter card with 100 percent efficiency, then the allotted power is 6.3 W.

### Wall-Powered Phones

When a wall-powered phone is present on a switching module port, the switching module cannot detect its presence. The supervisor engine discovers the phone through CDP messaging with the port. If the phone supports the inline power (the supervisor engine determines this through CDP), and the mode is set to Auto, Static, or Off, the supervisor engine does not attempt to power on the port. If a power outage occurs, and the mode is set to Auto, the phone loses power, but the switching module discovers the phone and informs the supervisor engine, which then applies the inline power to the phone. If a power outage occurs, and the mode is set to Static, the phone loses power, but the switching module discovers the phone and applies the preallocated inline power to the phone.

### **Powering Off the Phone**

The supervisor engine can turn off power to a specific port by sending a message to the switching module. The power for a port in Auto mode is then added back to the available system power. The power for the ports in Static mode is not added back to the available system power. This situation occurs only when you power off the phone through the CLI or SNMP.

### **Phone Removal**

The switching module informs the supervisor engine if a *powered* phone is removed using a link-down message. The supervisor engine then adds the allocated power for that port back to the available system power.

In addition, the switching module informs the supervisor engine if an *unpowered* phone is removed.

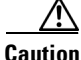

When a phone cable is plugged into a port and the power is turned on, the supervisor engine has a 4-second timeout waiting for the link to go up on the line. During those 4 seconds, if the phone cable is unplugged and a network device is plugged in, the device could be damaged. We recommend that you wait at least 10 seconds between unplugging a device and plugging in a new device.

#### **High-Availability Support**

To support high availability during a failover from the active supervisor engine to the standby supervisor engine, the per-port power management and phone status information is synchronized between the active and standby supervisor engines.

The information to be synchronized (on a per-port basis) is the presence of a phone, the phone power status (on, off, denied, or faulty), allocated power, device class, device type, device maximum power, and device discovery. The active supervisor engine sends this information to the standby supervisor engine, and the standby supervisor engine updates its internal data structures. When a switchover occurs, the standby supervisor engine allocates the power to the modules and ports from the available power, one module at a time. Once the power for each module has been allocated, the supervisor engine allocates the power to the power to the power due to the lowest slot number, until all inline powered ports have been either powered on, off, or denied.

## **Phone Detection Summary**

Figure 55-4 shows how the system detects a phone that is connected to a Catalyst 6500 series switch port.

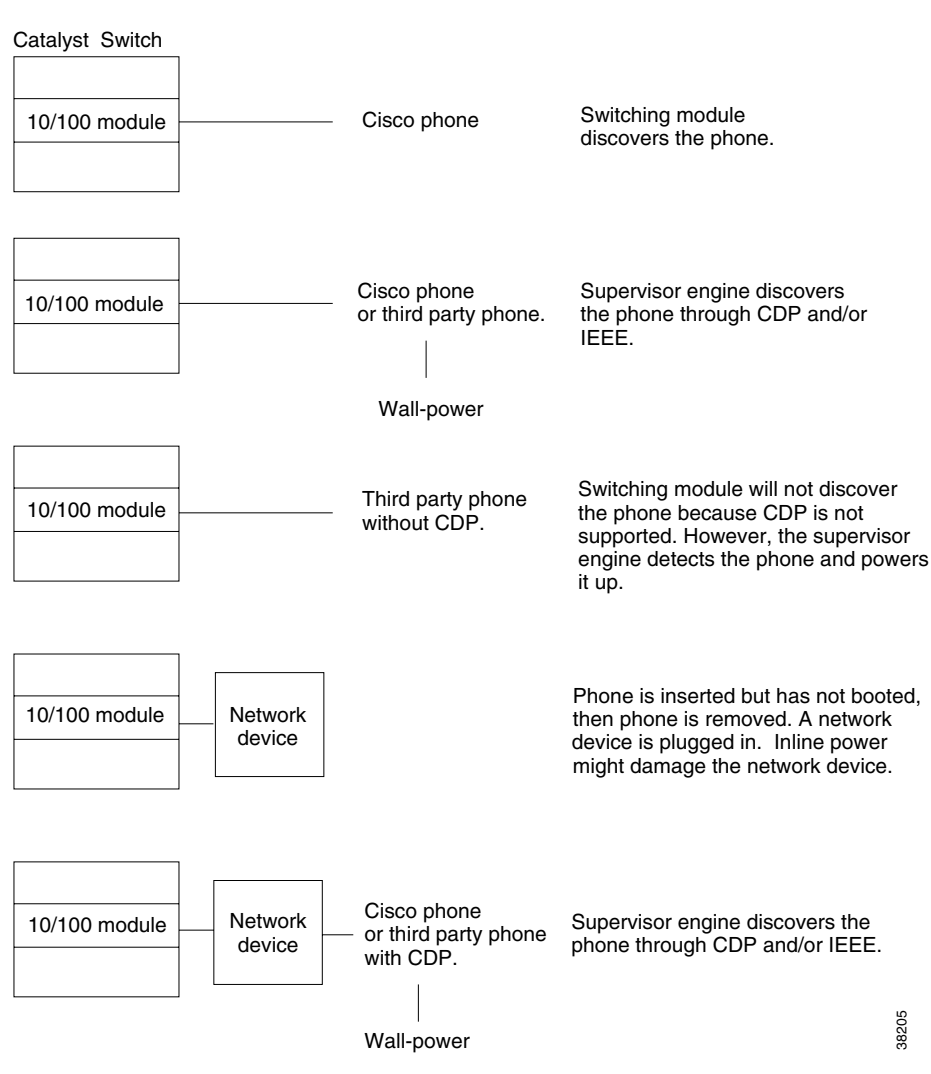

Figure 55-4 Power Detection Summary

Catalyst 6500 Series Switch Software Configuration Guide—Release 8.7

# Setting the Power Mode of a Port or a Group of Ports

To set the power mode of a port or a group of ports, perform this task in normal mode:

| Task                                              | Command                                                   |
|---------------------------------------------------|-----------------------------------------------------------|
| Set the power mode of a port or a group of ports. | <pre>set port inlinepower mod/port {[auto   static]</pre> |
|                                                   | [max-wattage]   <b>off</b> }                              |

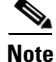

If you configure the *max-wattage* values that are multiples of 500 on a Catalyst 6500 series switch with the **set port inlinepower** *mod/port* **static** | **auto** *max-wattage* command, the power that is drawn from the global allocation is possibly slightly smaller than the power that is reported in the Total PWR Allocated to Module field of the **show environment power** command. This discrepancy is due to the internal conversion of units from Watts to cAmps and back to Watts. The difference between the total allocated power and the total power that is drawn from the system is no more than +/- 0.42 W.

This example shows how to set the power mode of a port or group of ports:

```
Console> (enable) set port inlinepower 2/5 off
Inline power for port 2/5 set to off.
Console> (enable) set port inlinepower 2/3-9 auto 800
Inline power for ports 2/3-9 set to auto and max-wattage to 800.
Console> (enable)
```

## **Setting the Default Power Allocation**

The **set inlinepower defaultallocation** command is global and only affects Cisco IP phones. The inline power threshold notification generates a syslog message when the inline power usage exceeds the specified threshold. To set the default power allocation, perform this task in privileged mode (the default allocation value is 15400 milliwatts):

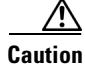

The **set inlinepower defaultallocation** command can be harmful when there is not enough power in the system to bring up all connected inline power devices. If you set a small value for the power allocation, all connected inline power devices initially will be powered up. However, after receiving CDP messages, the system will learn that devices are consuming more power and deny power to some of the ports. Setting a small value might also result in the overdrawing of power for some time with unanticipated results, such as hardware failures and unexpected resets.

Note

7000 milliwatts is the maximum power supported for these modules: WS-X6348-RJ21V, WS-X6348-RJ-45V, WS-X6148-RJ-45V, and WS-X6148-RJ21V.

| Task                              | Command                                 |
|-----------------------------------|-----------------------------------------|
| Set the default power allocation. | set inlinepower defaultallocation value |

L

This example shows how to set the default power allocation:

```
Console> (enable) set inlinepower defaultallocation 9500
Default inline power allocation set to 9500 mWatt per applicable port.
Console> (enable)
```

### Setting the Inline Power Notification Threshold for a Module

Use the **set inlinepower notify-threshold** command to set a threshold for inline power usage. The threshold is a percentage from 1 through 99, with 99 percent being the default. When the threshold is passed, a syslog and trap (if configured) are generated.

To set the inline power notification threshold for a module, perform this task in privileged mode:

| Task                                              | Command                                      |
|---------------------------------------------------|----------------------------------------------|
| Set the inline power notification threshold for a | set inlinepower notify-threshold {percentage |
| module.                                           | <pre>value { mod_num }</pre>                 |

This example shows how to set the inline power notification threshold to 50 for module 4:

```
Console> (enable) set inlinepower notify-threshold 50 mod 4
Module 4 inlinepower notify-threshold is set to 50%.
Console> (enable)
```

### Displaying the Power Status for Modules and Individual Ports

To display the power status for the modules and individual ports, perform this task in normal mode:

| Task                                         | Command                                                |
|----------------------------------------------|--------------------------------------------------------|
| Display the power status for the modules and | <pre>show port inlinepower [mod[/port]] [detail]</pre> |
| individual ports.                            |                                                        |

This example shows how to display the power status for the modules and individual ports:

```
Console> show port inlinepower 6/1
Configured Default Inline Power allocation per port: 15.400 Watts (0.36
Amps @42V)
Total inline power drawn by module 4: 33.934 Watts ( 0.807 Amps @42V)
Port InlinePowered PowerAllocated Device
                                       IEEE class
               From PS To PD
    Admin Oper mWatts mWatts
_____ ____
                       ----- -----
                7079
6/1 auto on
                       6300
                            cisco
                                       none
Port MaximumPower ActualConsumption
    mWatts mWatts
    -----
6/1 15400
              6300
Console>
```

This example shows how to display the detailed power status for the modules and individual ports:

```
Console> show port inlinepower 4/1 detail
Configured Default Inline Power allocation per port: 15.400 Watts (0.36
Amps @42V)
Total inline power drawn by module 4: 33.934 Watts ( 0.807 Amps @42V)
      InlinePowered
                   PowerAllocated Device IEEE class DiscoverMode
Port
                   From PS To PD
    Admin Oper Detected mWatts mWatts
_____ _____
4/1 auto on yes 7079 6300 cisco
                                      none
                                               cisco
Port MaximumPower ActualConsumption absentCounter OverCurrent
             mWatts
    mWatts
_____ _____
             6300
4/1 15400
                           0
                                      0
Console>
```

### **Displaying the Switch Power Environment for Modules**

To display the switch power environment for the modules, perform this task in privileged mode:

| Task                                                  | Command                      |
|-------------------------------------------------------|------------------------------|
| Display the switch power environment for the modules. | show environment power [mod] |

This example shows how to display the switch power environment for the modules:

```
Console> (enable) show environment power 2
Feature not supported on module 2.
Console> (enable)
Console> (enable) show environment power
PS1 Capacity:1153.32 Watts (27.46 Amps @42V)
PS2 Capacity:none
PS Configuration : PS1 and PS2 in Redundant Configuration.
Total Power Available:1153.32 Watts (27.46 Amps @42V)
Total Power Available for Line Card Usage: 1153.32 Watts (27.46 Amps @42V)
Total Power Drawn From the System: 683.76 Watts (16.28 Amps @42V)
Total Inline Power Drawn From the System: 57.54 Watts ( 1.37 Amps @42V)
Remaining Power in the System: 469.56 Watts (11.18 Amps @42V)
Configured Default Inline Power allocation per port:15.400 Watts (0.36 Amps
@42V)
Slot power Requirement/Usage :
Slot Card Type
                         PowerRequested PowerAllocated CardStatus
                                  01217 Math
```

|   |                 | Watts  | A @42V | Watts  | A @42V |      |
|---|-----------------|--------|--------|--------|--------|------|
|   |                 |        |        |        |        |      |
| 1 | WS-X6K-SUP2-2GE | 128.52 | 3.06   | 128.52 | 3.06   | ok   |
| 2 |                 | 0.00   | 0.00   | 128.52 | 3.06   | none |
| 3 | WS-X6548-RJ-45  | 123.06 | 2.93   | 123.06 | 2.93   | ok   |
| 4 | WS-X6148-RJ45V  | 100.38 | 2.39   | 100.38 | 2.39   | ok   |
| 6 | WS-X6148-GE-TX  | 145.74 | 3.47   | 145.74 | 3.47   | ok   |

L

| Slot          | Inline Power Require | ement/Usage :     |                    |                  |
|---------------|----------------------|-------------------|--------------------|------------------|
| Slot<br>Suppo | CardType<br>orted    | Total Allocated   | Max H/W Supported  | Max H/W          |
|               |                      | To Module (Watts) | Per Module (Watts) | Per Port (Watts) |
| 3             | WS-X6548-RJ-45       | 31.08             | 315.84             | 15.400           |
| 6             | WS-X6148-GE-TX       | 26.46             | 315.84             | 7.000            |
| Conse         | ole> (enable)        |                   |                    |                  |

A partial-deny status indicates that some module ports are inline powered but not all the ports on the module are inline powered.

# **Configuring the Auxiliary VLANs on Catalyst LAN Switches**

These sections describe how to configure auxiliary VLANs:

- Understanding the Auxiliary VLANs, page 55-20
- Auxiliary VLAN Configuration Guidelines, page 55-21
- Configuring the Auxiliary VLANs, page 55-21
- Verifying the Auxiliary VLAN Configuration, page 55-22
- Disabling the Auxiliary VLANs Until an IP Phone is Detected, page 55-22

# **Understanding the Auxiliary VLANs**

You can configure the switch ports to send CDP packets that instruct an attached Cisco IP Phone 7960 to transmit the voice traffic to the switch in these frame types:

- 802.1Q frames carrying the auxiliary VLAN ID and Layer 2 CoS set to 5 (the switch port drops all 802.1Q frames except those carrying the auxiliary VLAN ID).
  - Reset the Cisco IP Phone 7960 if the auxiliary VLAN ID changes.
  - Enter the set port auxiliaryvlan mod[/port] aux\_vlan\_id command.

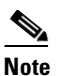

We recommend that you use 802.1Q frames and a separate VLAN.

- 802.1p frames, which are 802.1Q frames carrying VLAN ID 0 and Layer 2 CoS set to 5 (enter the set port auxiliaryvlan *mod*[/port] dot1p command).
- 802.3 frames, which are untagged and carry no VLAN ID and no Layer 2 CoS value (enter the set port auxiliaryvlan mod[/port] untagged command).

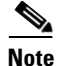

The Cisco IP Phone 7960 always sets the Layer 3 IP precedence to 5 in the voice traffic.

L

# Auxiliary VLAN Configuration Guidelines

This section describes the guidelines for configuring the auxiliary VLANs:

- An auxiliary VLAN port is operationally a trunk, even though it is not treated like a "normal" trunk port. When an auxiliary VLAN is added to a port and the **set dot1q-all-tagged** command is enabled, the **set dot1q-all-tagged** command tags the native VLAN on the port where the auxiliary VLAN is configured. A port with an auxiliary VLAN configured is not viewed as an 802.1Q trunk in the **show trunk** command output, but the port acts like an 802.1Q trunk if the **set dot1q-all-tagged** command is enabled.
- The IP phone and a device that is attached to the phone are in the same VLAN and must be in the same IP subnet if one of the following occurs:
  - They use the same frame type.
  - The phone uses 802.1p frames, and the device uses untagged frames.
  - The phone uses untagged frames, and the device uses 802.1p frames.
  - The phone uses 802.1Q frames, and the auxiliary VLAN equals the native VLAN.
- The IP phone and a device that is attached to the phone cannot communicate if they are in the same VLAN and subnet but use different frame types, because the traffic between the devices in the same subnet is not routed (routing would eliminate the frame type difference).
- You cannot use the switch commands to configure a frame type that is used by the traffic that is received from a device that is attached to the phone's access port.
- With software release 6.2(1) and later releases, the dynamic ports can belong to two VLANs—a native VLAN and an auxiliary VLAN. See Chapter 19, "Configuring Dynamic Port VLAN Membership with VMPS," for the configuration details for the auxiliary VLANs.

# **Configuring the Auxiliary VLANs**

To configure the auxiliary VLANs, perform this task in privileged mode:

| Task                           | Command                                                                |
|--------------------------------|------------------------------------------------------------------------|
| Configure the auxiliary VLANs. | set port auxiliaryvlan mod[/ports] {vlan  <br>untagged   dot1p   none} |

This example shows how to add the voice ports to the auxiliary VLANs, specify an encapsulation type, or specify that the VLAN will not send or receive CDP messages with voice-related information:

The default setting is **none**. Table 55-6 lists the **set port auxiliaryvlan** command keywords and their descriptions.

| Kaunand  |                                                                                                    |
|----------|----------------------------------------------------------------------------------------------------|
| Keywora  | Action                                                                                                  |
| dot1p    | Specify that the phone sends the packets with 802.1p priority 5.                                        |
| untagged | Specify that the phone sends the untagged packets.                                                      |
| none     | Specify that the switch does not send any auxiliary VLAN information in the CDP packets from that port. |

Table 55-6Keyword Descriptions

## Verifying the Auxiliary VLAN Configuration

To verify the auxiliary VLAN configuration status, perform this task in privileged mode:

| Task                                            | Command                                                             |
|-------------------------------------------------|---------------------------------------------------------------------|
| Verify the auxiliary VLAN configuration status. | <pre>show port auxiliaryvlan {vlan   untagged   dot1p   none}</pre> |

This example shows how to verify the auxiliary VLAN configuration status:

# **Disabling the Auxiliary VLANs Until an IP Phone is Detected**

With software release 8.3(1) and later releases, this feature provides security for the auxiliary VLANs by ensuring that the auxiliary VLAN is not enabled until an IP phone is detected. As soon the switch detects the presence of an IP phone, the auxiliary VLAN is enabled.

The presence of an IP phone is determined through the CDP packet exchange between the switch and the phone. This detection method is used for both the inline-powered and wall-powered IP phones.

Note

If the auxiliary VLAN ID equals the port-VLAN ID or when the auxiliary VLAN ID is configured as **none**, **dot1p**, or **untagged**, this feature cannot be applied to the port. If any command entry results in the auxiliary VLAN ID equaling the port-VLAN ID, the feature is disabled and the following warning message is displayed: "cdpverify feature on port <mod>/<port> is disabled."

To enable or disable the auxiliary VLAN IP phone detection, perform this task in privileged mode (the default is disabled):

| Task                                          | Command                                            |
|-----------------------------------------------|----------------------------------------------------|
| Enable or disable the auxiliary VLAN IP phone | set port auxiliaryvlan mod[/port] {vlan   untagged |
| detection.                                    | dot1p   none} [cdpverify {enable   disable}]       |

L

This example shows how to enable or disable the auxiliary VLAN IP phone detection:

# **Configuring the Access Gateways**

This section describes the commands that are used to configure the following Catalyst 6500 series access gateway modules:

- Analog station gateway—24-port FXS analog interface module
- Digital trunk gateway—8-port T1/E1 PSTN interface module

## **Configuring a Port Voice Interface**

If DHCP is enabled for a port, the port obtains all other configuration information from the TFTP server. When disabling DHCP on a port, you must specify some mandatory parameters as follows:

- If you do not specify the DNS parameters, the software uses the system DNS configuration on the supervisor engine to configure the port.
- 8-port T1/E1 PSTN interface module only: You cannot specify more than one port at a time because a unique IP address must be set for each port.

To configure a port voice interface for the DHCP, TFTP, and DNS servers, perform this task in privileged mode:

| Task                                                                  | Command                                                                                                    |
|-----------------------------------------------------------------------|----------------------------------------------------------------------------------------------------|
| Configure a port voice interface for the DHCP, TFTP, and DNS servers. | <b>set port voice interface</b> <i>mod/port</i> <b>dhcp enable</b><br>[ <b>vlan</b> <i>vlan</i> ]                                              |
|                                                                       | <pre>set port voice interface mod/port dhcp disable {ipaddrspec} {tftp ipaddr} [vlan vlan] [gateway ipaddr] [dns [ipaddr] [domain_name]]</pre> |

Γ

These examples show how to configure the port voice interface for the DHCP, TFTP, and DNS servers:

```
Console> (enable) set port voice interface 7/1 dhcp enable

Port 7/1 DHCP enabled.

Console> (enable) set port voice interface 7/3 dhcp disable 171.68.111.41/24 tftp

173.32.43.11 dns 172.20.34.204 cisco.com

Port 7/3 dhcp disabled.

System DNS configurations applied.

Console> (enable) set port voice interface 7/4-6 dhcp enable vlan 3

Vlan 3 configuration successful

Ports 7/4-6 DHCP enabled.

Console> (enable)
```

# **Displaying a Port Voice Interface Configuration**

To display a port voice interface configuration, perform this task in privileged mode:

| Task                                          | Command                                           |
|-----------------------------------------------|---------------------------------------------------|
| Display a port voice interface configuration. | <pre>show port voice interface [mod[/port]]</pre> |

This example shows how to display the port voice interface configuration (this display is from the 24-port FXS analog interface module):

```
Console> show port voice interface 5
Port DHCP MAC-Address IP-Address Subnet-Mask
            ----- -----
5/1-24 disable 00-10-7b-00-13-ea 10.6.15.158 255.255.255.0
    Call-Manager(s) DHCP-Server
                         TFTP-Server Gateway
Port
     _____
5/1-24 10.6.15.155
                           10.6.15.155
Port
    DNS-Server(s)
                Domain
_____
5/1-24 12.2.2.1*
               cisco.cisco.com
     7.7.7.7
(*): Primary
Console> (enable)
```

# **Displaying the FDL Statistics**

Note

Facilities Data Link (FDL) is a link management protocol that is used to diagnose the problems and gather the statistics.

To display the FDL statistics for the specified ports, perform this task in privileged mode:

| Task                                                | Command                                     |
|-----------------------------------------------------|---------------------------------------------|
| Display the FDL statistics for the specified ports. | <pre>show port voice fdl [mod[/port]]</pre> |

This example shows how to display the FDL statistics for the specified ports:

| Conso | le> (e | enab  | le) <b>sl</b> | now 1 | port v | voice | ə fdl  | 7/1   | -3   |      |        |         |
|-------|--------|-------|---------------|-------|--------|-------|--------|-------|------|------|--------|---------|
| Port  | Erroi  | Eve   | nts           |       | Erro   | redSe | econd  |       | Seve | rlyE | rrored | dSecond |
|       | Last   | 15'   | Last          | 24h   | Last   | 15'   | Last   | 24h   | Last | 15'  | Last   | 24h     |
| 7/1   | 17     |       | 18            |       | 19     |       | 20     |       | 21   |      | 22     |         |
| 7/2   | 17     |       | 18            |       | 19     |       | 20     |       | 21   |      | 22     |         |
| 7/3   | 17     |       | 18            |       | 19     |       | 20     |       | 21   |      | 22     |         |
| Port  | Faile  | edSig | gnalSt        | tate  | Faile  | edSig | gnalSe | econo | £    |      |        |         |
|       | Last   | 15'   | Last          | 24h   | Last   | 15'   | Last   | 24h   |      |      |        |         |
| 7/1   | 37     |       | 38            |       | 39     |       | 40     |       | _    |      |        |         |
| 7/2   | 37     |       | 38            |       | 39     |       | 40     |       |      |      |        |         |
| 7/3   | 37     |       | 38            |       | 39     |       | 40     |       |      |      |        |         |
| Port  |        | LI    | ES            |       | BES    |       |        | LCV   |      |      |        |         |
|       | Last   | 15'   | Last          | 24h   | Last   | 15'   | Last   | 24h   | Last | 15'  | Last   | 24h     |
| 7/1   | 41     |       | 48            |       | 49     |       | 50     |       | 53   |      | 54     |         |
| 7/2   | 41     |       | 48            |       | 49     |       | 50     |       | 53   |      | 54     |         |
| 7/3   | 41     |       | 48            |       | 49     |       | 50     |       | 53   |      | 54     |         |
| Conso | le> (e | enab  | le)           |       |        |       |        |       |      |      |        |         |

Table 55-7 describes the possible fields (depending on the port type queried) in the **show port voice fdl** command output.

Table 55-7FDL Field Descriptions

| Field                 | Description                           |
|-----------------------|---------------------------------------|
| ErrorEvents           | Count of errored events.              |
| ErroredSecond         | Count of errored seconds.             |
| SeverelyErroredSecond | Count of severely errored seconds.    |
| FailedSignalState     | Count of failed signal state errors.  |
| FailedSignalSecond    | Count of errored events.              |
| LES                   | Line errored seconds detected.        |
| BES                   | Bursty errored seconds detected.      |
| LCV                   | Line code violation seconds detected. |

# **Displaying the Port Configuration for the Individual Ports**

To display the port configuration for the individual ports, perform this task in normal mode:

| Task                                              | Command                           |
|---------------------------------------------------|-----------------------------------|
| Display the port configuration for the individual | <pre>show port [mod[/port]]</pre> |
| ports.                                            |                                   |

OL-8978-02

This section provides the **show port** command displays for these gateway modules:

- 8-Port T1/E1 PSTN Interface Module, page 55-26
- 8-Port T1/E1 PSTN Interface Module Configured for Trancoding/Conferencing, page 55-27
- 24-Port FXS Analog Interface Module, page 55-28

### 8-Port T1/E1 PSTN Interface Module

The Status field shows the Layer 2 status of the ports. The possible values are notconnect, connected, disabled, and faulty. The following display is for the T1 module. The E1 module display would be the same except that the port speed for the E1 module would be 2.048.

| Consol | le> show port 7                |              |          |             |          |              |
|--------|--------------------------------|--------------|----------|-------------|----------|--------------|
| Port   | Name                           | Status       | Vlan     | Duplez      | Speed    | Туре         |
| 7/1    |                                | connected    | 123      | full        | 1.544    | т1           |
| 7/2    |                                | connected    | 2        | full        | 1.544    | Т1           |
| 7/3    |                                | disable      | 1        | full        | 1.544    | т1           |
| 7/4    |                                | connected    | 11       | full        | 1.544    | т1           |
| 7/5    |                                | connected    | 123      | full        | 1.544    | т1           |
| 7/6    |                                | connected    | 1        | full        | 1.544    | Т1           |
| 7/7    |                                | faulty       | 2        | full        | 1.544    | Т1           |
| 7/8    |                                | faulty       | 2        | full        | 1.544    | Т1           |
| Port   | DHCP MAC-Add                   | lress        | IP-Addre | ess Si      | ibnet-Ma | ask          |
| 7/1    | enable 00-10-7                 | 7b-00-0a-58  | 172.20.3 | 34.68 25    | 5.255.2  | 255.0        |
| 7/2    | enable 00-10-7                 | 7b-00-0a-59  | 172.20.3 | 34.70 25    | 5.255.2  | 255.0        |
| 7/3    | enable 00-10-7                 | 7b-00-0a-5a  | 172.20.3 | 34.64 25    | 5.255.2  | 255.0        |
| 7/4    | enable 00-10-7                 | 7b-00-0a-5b  | 172.20.3 | 34.66 25    | 5.255.2  | 255.0        |
| 7/5    | enable 00-10-7                 | 7b-00-0a-5c  | 172.20.3 | 34.59 25    | 5.255.2  | 255.0        |
| 7/6    | enable 00-10-7                 | 7b-00-0a-5d  | 172.20.3 | 34.67 25    | 5.255.2  | 255.0        |
| 7/7    | enable 00-10-7                 | 7b-00-0a-5e  | (Port ho | ost process | sor not  | online)      |
| 7/8    | enable 00-10-7                 | 7b-00-0a-5f  | (Port ho | ost process | sor not  | online)      |
| Port   | Call-Manager(s)                | DHCP-Ser     | rver     | TFTP-Seve   | · (      | Gateway      |
| 7/1    | 172.20.34.207*                 | 172.20.3     | 84.207   | 172.20.34   | 207      | -            |
| 7/2    |                                | 172 20 3     | 1 207    | 172 20 34   | 207      | 172 20 34 20 |
| 7/2    | 172.20.34.207                  | 172.20.3     | 1 207    | 172.20.34   | 207      | _            |
| 7/4    | 172.20.34.207<br>172.20.34.207 | 172.20.3     | 1 207    | 172 20 34   | 207      | _            |
| 7/5    | 172.20.34.207<br>172.20.34.207 | 172.20.3     | 4 207    | 172 20 34   | 207      | _            |
| 7/6    | 172.20.34.207                  | 172.20.3     | 4.207    | 172.20.34   | 207      | _            |
| 7/7    | (Port host prod                | cessor not c | online)  |             |          |              |
| 7/8    | (Port host prod                | cessor not c | online)  |             |          |              |
| Port   | DNS-Server(s)                  | Domain       |          |             |          |              |
| 7/1    | 172.20.34.207                  | cisco.com    |          |             |          |              |
| 7/2    | 172.20.34.207*                 | int.cisco.   | COM      |             |          |              |
|        | 171.69.45.34                   |              |          |             |          |              |
|        | 172.78.111.132                 |              |          |             |          |              |
| 7/3    | 172.20.34.207                  | -            |          |             |          |              |
| 7/4    | 172.20.34.207                  | -            |          |             |          |              |
| 7/5    | 172.20.34.207                  | -            |          |             |          |              |
| 7/6    | 172.20.34.207                  | -            |          |             |          |              |
| 7/7    | (Port host prod                | cessor not c | online)  |             |          |              |
| 7/8    | (Port host prod                | cessor not c | online)  |             |          |              |

| Port  | CallMana   | gerState  | DSP-Typ  | e       |
|-------|------------|-----------|----------|---------|
|       |            |           |          | -       |
| 7/1   | register   | ed        | C549     |         |
| 7/2   | register   | ed        | C549     |         |
| 7/3   | register   | ed        | C549     |         |
| 7/4   | register   | ed        | C549     |         |
| 7/5   | register   | ed        | C549     |         |
| 7/6   | notregis   | tered     | C549     |         |
| 7/7   | (Port ho   | st proces | sor not  | online) |
| 7/8   | (Port ho   | st proces | ssor not | online) |
| Port  | NoiseRegen | NonLinear | Process  | ing     |
| 7/1   | disabled   | disabled  |          |         |
| 7/2   | disabled   | disabled  |          |         |
| 7/3   | disabled   | disabled  |          |         |
| 7/4   | disabled   | disabled  |          |         |
| 7/5   | enabled    | disabled  |          |         |
| 7/6   | disabled   | enabled   |          |         |
| 7/7   | (Port host | processor | not on   | line)   |
| 7/8   | (Port host | processor | r not on | line)   |
| (*):  | Primarv    |           |          |         |
| Conso | le>        |           |          |         |
|       |            |           |          |         |

### 8-Port T1/E1 PSTN Interface Module Configured for Trancoding/Conferencing

MTP (media termination point) and Conf Bridge (conference bridge) are types of ports. Transcoding applies to a call on an MTP port.

This example shows a transcoding port as MTP and a conference port as Conf Bridge:

| Console> (enable) <b>show port 7</b> |          |          |            |          |         |      |        |             |  |
|--------------------------------------|----------|----------|------------|----------|---------|------|--------|-------------|--|
| Port                                 | Name     |          | Status     | Vlan     | Dup     | lex  | Speed  | Туре        |  |
| 7/1                                  |          |          | notconnect | 1        | fi      | u11  | 1.544  | <br>Т1      |  |
| 7/2                                  |          |          | notconnect | 1        | f       | ull  | 1.544  | т1          |  |
| 7/3                                  |          |          | connected  | 1        | f       | ull  | 1.544  | т1          |  |
| 7/4                                  |          |          | connected  | 1        | f       | ull  | 1.544  | Т1          |  |
| 7/5                                  |          |          | connected  | 1        | f       | u11  | 1.544  | т1          |  |
| 7/6                                  |          |          | connected  | 1        | f       | u11  | 1.544  | т1          |  |
| 7/7                                  |          |          | enabled    | 1        | f       | u11  | -      | Conf Bridge |  |
| 7/8                                  |          |          | enabled    | 1        | f       | u11  | -      | MTP         |  |
| Port                                 | DHCP     | MAC-Addr | ess        | IP-Addre | ess     | Suk  | onet-M | ask         |  |
| 7/1                                  | enable   | 00-10-7b | -00-12-08  | 10.6.15. | 165     | 255  | 5.255. | 255.0       |  |
| 7/2                                  | enable   | 00-10-7b | -00-12-09  | 10.6.15. | 166     | 255  | 5.255. | 255.0       |  |
| 7/3                                  | enable   | 00-10-7b | -00-12-0a  | 10.6.15. | 167     | 255  | 5.255. | 255.0       |  |
| 7/4                                  | enable   | 00-10-7b | -00-12-0b  | 10.6.15. | 168     | 255  | 5.255. | 255.0       |  |
| 7/5                                  | enable   | 00-10-7b | -00-12-0c  | 10.6.15. | 169     | 255  | 5.255. | 255.0       |  |
| 7/6                                  | enable   | 00-10-7b | -00-12-0d  | 10.6.15. | 170     | 255  | 5.255. | 255.0       |  |
| 7/7                                  | enable   | 00-10-7b | -00-12-0e  | 10.6.15. | 171     | 255  | 5.255. | 255.0       |  |
| 7/8                                  | enable   | 00-10-7b | -00-12-0f  | 10.6.15. | 172     | 255  | 5.255. | 255.0       |  |
| Port                                 | Call-Mar | nager(s) | DHCP-Ser   | ver      | TFTP-Se | rvei | -      | Gateway     |  |
| 7/1                                  | 10.6.15  | .155     | 10.6.15.   | 155      | 10.6.15 | .155 | 5      |             |  |
| 7/2                                  | 10.6.15  | .155     | 10.6.15.   | 155      | 10.6.15 | .155 | 5      | -           |  |
| 7/3                                  | 10.6.15  | .155     | 10.6.15.   | 155      | 10.6.15 | .155 | 5      | -           |  |
| 7/4                                  | 10.6.15  | .155     | 10.6.15.   | 155      | 10.6.15 | .155 | 5      | -           |  |
| 7/5                                  | 10.6.15  | .155     | 10.6.15.   | 155      | 10.6.15 | .155 | 5      | -           |  |
| 7/6                                  | 10.6.15  | .155     | 10.6.15.   | 155      | 10.6.15 | .155 | 5      | -           |  |

| 7/7<br>7/8 | 10.6.15      | .155<br>.155 | 10.6.15.15<br>10.6.15.15 | 5<br>5 | 10.6.15.155<br>10.6.15.155 | -    |      |
|------------|--------------|--------------|--------------------------|--------|----------------------------|------|------|
| Port       | DNS-Serv     | ver(s)       | Domain                   |        |                            |      |      |
| 7/1        |              |              |                          |        |                            | <br> | <br> |
| 7/2        | -            |              | -                        |        |                            |      |      |
| 7/3        | -            |              | -                        |        |                            |      |      |
| 7/4        | -            |              | -                        |        |                            |      |      |
| 7/5        | -            |              | -                        |        |                            |      |      |
| 7/6        | _            |              | _                        |        |                            |      |      |
| 7/7        | -            |              | -                        |        |                            |      |      |
| 7/8        | -            |              | -                        |        |                            |      |      |
| Port       | CallMana     | agerState    | DSP-Type                 |        |                            |      |      |
| 7/1        | register     | red          | C549                     |        |                            |      |      |
| 7/2        | registe      | red          | C549                     |        |                            |      |      |
| 7/3        | register     | red          | C549                     |        |                            |      |      |
| 7/4        | register     | red          | C549                     |        |                            |      |      |
| 7/5        | register     | red          | C549                     |        |                            |      |      |
| 7/6        | register     | red          | C549                     |        |                            |      |      |
| 7/7        | register     | red          | C549                     |        |                            |      |      |
| 7/8        | register     | red          | C549                     |        |                            |      |      |
| Port       | NoiseRegen   | NonLinea     | Processing               |        |                            |      |      |
| 7/1        | enabled      | enabled      |                          |        |                            |      |      |
| 7/2        | enabled      | enabled      |                          |        |                            |      |      |
| 7/3        | enabled      | enabled      |                          |        |                            |      |      |
| 7/4        | enabled      | enabled      |                          |        |                            |      |      |
| 7/5        | enabled      | enabled      |                          |        |                            |      |      |
| 7/6        | enabled      | enabled      |                          |        |                            |      |      |
| 7/7        | disabled     | disabled     |                          |        |                            |      |      |
| 7/8        | disabled     | disabled     |                          |        |                            |      |      |
| Conso      | le> (enable) | )            |                          |        |                            |      |      |

### 24-Port FXS Analog Interface Module

This example shows that all ports should have a Type field of FXS, and all ports in the same module should belong to one VLAN:

| Console> (enable) <b>show port 3</b> |         |      |        |       |      |  |  |  |
|--------------------------------------|---------|------|--------|-------|------|--|--|--|
| Port Name                            | Status  | Vlan | Duplex | Speed | Туре |  |  |  |
|                                      |         |      |        |       |      |  |  |  |
| 3/1                                  | onhook  | 1    | full   | 64K   | FXS  |  |  |  |
| 3/2                                  | onhook  | 1    | full   | 64k   | FXS  |  |  |  |
| 3/3                                  | onhook  | 1    | full   | 64k   | FXS  |  |  |  |
| 3/4                                  | onhook  | 1    | full   | 64k   | FXS  |  |  |  |
| 3/5                                  | onhook  | 1    | full   | 64k   | FXS  |  |  |  |
| 3/6                                  | onhook  | 1    | full   | 64k   | FXS  |  |  |  |
| 3/7                                  | onhook  | 1    | full   | 64k   | FXS  |  |  |  |
| 3/8                                  | offhook | 1    | full   | 64k   | FXS  |  |  |  |
| 3/9                                  | offhook | 1    | full   | 64k   | FXS  |  |  |  |
| 3/10                                 | onhook  | 1    | full   | 64k   | FXS  |  |  |  |
| 3/11                                 | onhook  | 1    | full   | 64k   | FXS  |  |  |  |
| 3/12                                 | onhook  | 1    | full   | 64k   | FXS  |  |  |  |
| 3/13                                 | onhook  | 1    | full   | 64k   | FXS  |  |  |  |
| 3/14                                 | onhook  | 1    | full   | 64k   | FXS  |  |  |  |
| 3/15                                 | onhook  | 1    | full   | 64k   | FXS  |  |  |  |
| 3/16                                 | onhook  | 1    | full   | 64k   | FXS  |  |  |  |
| 3/17                                 | onhook  | 1    | full   | 64k   | FXS  |  |  |  |
| 3/18                                 | onhook  | 1    | full   | 64k   | FXS  |  |  |  |
|                                      |         |      |        |       |      |  |  |  |

```
full 64k FXS
3/19
               onhook
                      1
                     1
                             full 64k FXS
3/2.0
               onhook
               onhook 1
                             full 64k FXS
3/21
3/22
              onhook 1
                             full 64k FXS
3/23
                             full 64k FXS
              onhook 1
              onhook 1
                             full 64k FXS
3/24
    DHCP MAC-Address IP-Address Subnet-Mask
Port
          _____
                    -- -----
                               _____
3/1-24 enable 00-10-7b-00-13-e4 172.20.34.50 255.255.255.0
Port Call-Manager(s) DHCP-Server TFTP-Sever Gateway
_____
                _____ ____
3/1-24 172.20.34.207 172.20.34.207 -
Port
    DNS-Server(s) Domain
_____ ____
3/1-24 172.20.34.207*
               cisco.com
     172.34.23.111
Port CallManagerState DSP-Type
----- ------ ------
3/1-24 registered
               C549
Port
    ToneLocal Impedance InputGain(dB) OutputAtten(dB)
_____ ____
3/1-24 northamerica 0 0
                             0
   RingFreq Timing Timing Timing
Port
     (Hz) Digit(ms) InterDigit(ms) Pulse(ms) PulseDigit(ms)
_____ ___
          ______
3/1-24 20 100 100
                             0
                         0
(*): Primary
Console> (enable)
```

# **Displaying the Active Call Information**

Enter the **show port voice active** command to display the active call information on a port. There are up to 8 calls per port for the 8-port T1/E1 PSTN interface module but only one call per port for the 24-port FXS analog station interface module.

To display the active call information, perform this task in normal mode:

| Task                                 | Command                                        |
|--------------------------------------|------------------------------------------------|
| Display the active call information. | <pre>show port voice active [mod/port]</pre>   |
|                                      | [all   call   conference   transcode] [ipaddr] |

Entering the **show port voice active** command without any parameters shows all the calls in the system (regular calls, conference calls, and transcoding calls). The display field descriptions are as follows:

• Type—The "call" notation is for the 24-port FXS analog interface module and 8-port PSTN interface module calls.

When you configure the 8-port T1/E1 PSTN interfaces for transcoding and/or conferencing, the Type field displays "conferencing" for conferencing calls and "transcoding" for transcoding calls.

 Conference-ID, Transcoding-ID, and Party-ID are applicable only to the 8-port T1/E1 PSTN interfaces that are configured for transcoding and/or conferencing.

L

This example shows all the active calls in the system:

| Conso      | le> show port | voice | active                           |          |                 |
|------------|---------------|-------|----------------------------------|----------|-----------------|
| Port       | Туре          | Total | Conference-ID/<br>Transcoding-ID | Party-ID | IP-Address      |
| 3/1        |               | 1     | _                                |          | 100 22 25 25/   |
| 3/1<br>2/0 | Call          | 1     |                                  |          | 199.22.23.234   |
| 3/2        | call          | Ţ     | _                                | -        | 1/2.225.25.54   |
| 4/5        | call          | 3     | -                                | -        | 165.34.234.111  |
|            |               |       |                                  |          | 172.32.34.12    |
|            |               |       |                                  |          | 198.96.23.111   |
| 3/8        | conferencing  | 2     | 1                                | 1        | 255.255.255.241 |
|            |               |       |                                  | 2        | 173.23.13.42    |
|            |               |       |                                  | 3        | 198.97.123.98   |
|            |               |       |                                  | 5        | 182.34.54.26    |
|            |               |       | 2                                | 1        | 199.22.25.25    |
|            |               |       |                                  | 3        | 182.34.54.2     |
|            |               |       |                                  | 6        | 121.43.23.43    |
| 3/2        | call          | 1     | -                                | -        | 172.225.25.54   |
| 3/8        | transcoding   | 1     | 1                                | 1        | 255.255.255.241 |
|            |               |       |                                  | 2        | 183.32.43.3     |

This example shows how to display the detailed call information for a port (specifying the module only, this example shows the detailed call information for all the ports on the module):

| Console | > show | port | voice | active | 3/2 |
|---------|--------|------|-------|--------|-----|
| Port 3/ | 2:     |      |       |        |     |

| Channel #1:             |                  |
|-------------------------|------------------|
| Remote IP address       | : 165.34.234.111 |
| Remote UDP port         | : 124            |
| Call state              | : Ringing        |
| Codec Type              | : G.711          |
| Coder Type Rate         | : 35243          |
| Tx duration             | : 438543 sec     |
| Voice Tx duration       | : 34534 sec      |
| ACOM Level Current      | : 123213         |
| ERL Level               | : 123 dB         |
| Fax Transmit Duration   | : 332433         |
| Hi Water Playout Delay  | : 23004 ms       |
| Logical If index        | : 4              |
| Low water playout delay | : 234 ms         |
| Receive delay           | : 23423 ms       |
| Receive bytes           | : 2342342332423  |
| Receive packets         | : 23423423402384 |
| Transmit bytes          | : 23472377       |
| Transmit packets        | : 94540          |
| Channel #2:             |                  |
| Remote IP address       | : 165.34.234.112 |
| Remote UDP port         | : 125            |
| Call state              | : Ringing        |
| Codec Type              | : G.711          |
| Coder Type Rate         | : 35243          |
| Tx duration             | : 438543 sec     |
| Voice Tx duration       | : 34534 sec      |
| ACOM Level Current      | : 123213         |
| ERL Level               | : 123 dB         |
| Fax Transmit Duration   | : 332433         |
| Hi Water Playout Delay  | : 23004 ms       |
| Logical If index        | : 4              |
| Low water playout delay | : 234 ms         |
| Receive delay           | : 23423 ms       |

Catalyst 6500 Series Switch Software Configuration Guide—Release 8.7

```
      Receive bytes
      : 2342342332423

      Receive packets
      : 23423423402384

      Transmit bytes
      : 23472377

      Transmit packets
      : 94540

      Channel #3:
      .

      .
      .

      Console>
      .
```

This example shows how to display a specific call at a specified IP address:

| Console> show port voice active 3/2 | 171.69.67.91     |
|-------------------------------------|------------------|
| Remote IP address                   | : 171.69.67.91   |
| Remote UDP port                     | : 125            |
| Call state                          | : Ringing        |
| Codec Type                          | : G.711          |
| Coder Type Rate                     | : 35243          |
| Tx duration                         | : 438543 sec     |
| Voice Tx duration                   | : 34534 sec      |
| ACOM Level Current                  | : 123213         |
| ERL Level                           | : 123 dB         |
| Fax Transmit Duration               | : 332433         |
| Hi Water Playout Delay              | : 23004 ms       |
| Logical If index                    | : 4              |
| Low water playout delay             | : 234 ms         |
| Receive delay                       | : 23423 ms       |
| Receive bytes                       | : 2342342332423  |
| Receive packets                     | : 23423423402384 |
| Transmit bytes                      | : 23472377       |
| Transmit packets                    | : 94540          |
| Console>                            |                  |

# Configuring QoS in the Cisco IP Phone 7960

These sections describe QoS in the Cisco IP Phone 7960:

- Understanding How QoS Works in the Cisco IP Phone 7960, page 55-31
- Configuring QoS in the Cisco IP Phone 7960, page 55-32

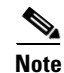

For information on using automatic QoS, see Chapter 52, "Using Automatic QoS."

Note

For information on using automatic voice configuration, see the "Using SmartPorts" section on page 55-38.

# Understanding How QoS Works in the Cisco IP Phone 7960

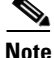

The Cisco IP Phone 7960 always sets the Layer 3 IP precedence and Layer 2 CoS to 5 in the voice traffic that is generated by the phone. The Layer 3 IP precedence and Layer 2 CoS values in the voice traffic that is generated by the phone are not configurable.

You can configure the Cisco IP Phone 7960 access port (see Figure 55-5) to either *trusted* or *untrusted* mode.

In untrusted mode, all the traffic in the 802.1Q or 802.1p frames that are received through the access port is marked with a configured Layer 2 CoS value. The default Layer 2 CoS value is 0. The untrusted mode is the default when the phone is connected to a Cisco LAN switch.

In trusted mode, all the traffic that is received through the access port passes through the phone switch unchanged. The trusted mode is the default when the phone is not connected to a Cisco LAN switch.

The traffic in the frame types other than 802.1Q or 802.1p passes through the phone switch unchanged, regardless of the access port trust state.

Figure 55-5 Configuring QoS on the IP Phone Ports

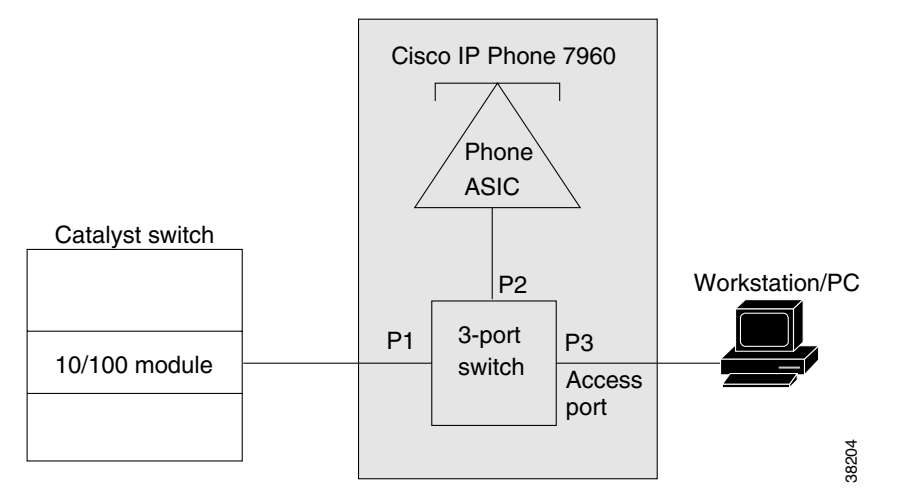

### Configuring QoS in the Cisco IP Phone 7960

These sections describe how to configure QoS in the Cisco IP Phone 7960:

- Setting the Phone Access Port Trust Mode, page 55-32
- Setting the Phone Access Port CoS Value, page 55-33
- Verifying the Phone Access Port QoS Configuration, page 55-33

### Setting the Phone Access Port Trust Mode

To set the phone access port trust mode, perform this task in privileged mode:

| Task                                  | Command                                  |
|---------------------------------------|------------------------------------------|
| Set the phone access port trust mode. | set port qos mod/portstrust-ext {trusted |
|                                       | untrusted }                              |

This example shows how to set the phone access port to the trusted mode:

```
Console> (enable) set port qos 3/7 trust-ext trusted
Port in the phone device connected to port 3/7 is configured to be trusted.
Console> (enable)
```

This example shows how to set the phone access port to the untrusted mode:

```
Console> (enable) set port qos 3/7 trust-ext untrusted
Port in the phone device connected to port 3/7 is configured to be untrusted.
Console> (enable)
```

#### Setting the Phone Access Port CoS Value

To set the phone access port CoS value, perform this task in privileged mode:

| Task                                 | Command                                  |
|--------------------------------------|------------------------------------------|
| Set the phone access port CoS value. | set port qos mod/ports cos-ext cos_value |

This example shows how to set the Layer 2 CoS value that is used by a phone access port in untrusted mode:

```
Console> (enable) set port qos 2/1 cos-ext 3
Port 2/1 qos cos-ext set to 3.
Console> (enable)
```

#### Verifying the Phone Access Port QoS Configuration

To verify the phone access port QoS configuration, perform this task in normal mode:

| Task                                            | Command                               |
|-------------------------------------------------|---------------------------------------|
| Verify the phone access port QoS configuration. | <pre>show port qos [mod[/port]]</pre> |

This example shows how to verify the phone access port QoS configuration:

```
Console> (enable) show port qos 3/4
<...Output Truncated...>
Port Ext-Trust Ext-Cos
----- 3/4 untrusted 0
<...Output Truncated...>
```

# **Configuring a Trusted Boundary to Ensure Port Security**

This section describes the trusted boundary that is used to prevent security problems if users disconnect their PCs from the networked Cisco IP Phones and plug them directly into the switch port to take advantage of the QoS **trust-cos** switch port settings.

These sections describe the trusted boundary:

- Supported Cisco IP Phones, page 55-34
- QoS and Cisco IP Phone Configuration, page 55-34
- QoS, Cisco IP Phone, and PC Configuration, page 55-34
- Trusted Boundary Configuration Guidelines, page 55-35
- Configuring a Trusted Boundary, page 55-36

Γ

### **Supported Cisco IP Phones**

These Cisco IP phones are supported with the trusted boundary feature:

- Cisco IP Phone 7910
- Cisco IP Phone 7935
- Cisco IP Phone 7940
- Cisco IP Phone 7960

### **QoS and Cisco IP Phone Configuration**

The Cisco IP Phones are directly attached to the Catalyst 6500 series switch ports. Typically, the traffic that is coming from the phone and entering the switch is marked with a tag using the 802.1Q header. The header contains the VLAN information and the class of service (CoS) 3-bit field. The CoS determines the priority of the packet. For most Cisco IP Phone configurations, the traffic that comes from the phone and enters the switch is trusted to ensure that the voice traffic is properly prioritized over other types of traffic in the network. The port on the switch where the phone is attached is configured to **trust-cos**, which means that the port trusts the CoS labeling of all packets arriving on that port.

# QoS, Cisco IP Phone, and PC Configuration

A PC or workstation can be attached to the Cisco IP Phone. The phone has a built-in hub that mixes the traffic coming from the PC, the phone, and the switch port. To distinguish the traffic that comes from the PC from the traffic that comes from the phone, use the 3-bit CoS labels.

You need to configure the QoS features on the phone for proper labeling to occur. The QoS configuration information is sent to the phone using CDP from the switch. The QoS configuration determines the trust state of the phone and the classification information (Ext-Cos). The phone supports two trust states:

- Trusted
- Untrusted and marked with a new COS value (Ext-Cos)

If the phone is in trusted mode, all the labels that are produced by the PC are sent directly through the phone toward the switch, untouched. If the phone is in untrusted mode, all traffic coming from the PC is marked with the Ext-Cos value before it is sent to the switch.

For most setups, the PC or workstation that is attached to the phone is unable to tag its packets. In these cases, all the traffic that comes from the PC and enters the switch through the phone, is marked with the "default ext-cos" that is configured on the phone.

In some cases, the PC can tag its own packets. A PC running Windows 2000 can be configured to send the 802.1Q frames of any priority. To solve this problem, the phones should be configured to be untrusted, which marks all the traffic coming from the PC to the appropriate priority.

The trusted boundary prevents the users from taking advantage of the trust-cos setting on the switch by disconnecting their phone from the network and plugging their PC directly into the switch port. It uses CDP to detect the phone's presence on a port. If the phone leaves the port, the feature automatically configures the port to be untrusted, which solves the security issue.

The trusted boundary is implemented using a configuration command to create a new type of trust. The command allows you to configure the port trust based on the presence of a given device on a port. For the Cisco IP Phones, you configure the trust as "**trust-device ciscoipphone**."

Γ

# **Trusted Boundary Configuration Guidelines**

This section describes the guidelines for configuring the trusted boundary:

Common Open Policy Service (COPS) considerations

COPS directly affects how the QoS parameters are applied. A port may have either a local policy or a COPS policy. This setting specifies whether the port should get its QoS configuration information from the local configuration or through a COPS server. If COPS is enabled on a port and is also globally enabled, the policy that is specified by the COPS server applies. If COPS is disabled and/or the run-time policy is local, the local configuration QoS policy applies. The extended trust boundary feature overrides the "local" policy on a port.

• QoS configuration support

All the QoS port trust configuration settings are supported (**trust-cos**, **trust-ipprec**, **trust-dscp**), but you should use **trust-cos** for the Cisco IP Phone networks.

• System log messaging

New QoS syslogs were added for the trusted boundary to notify you of the changes to a port's trust state and to warn of improper configuration. To see these syslogs, set the QoS logging level to 5 (set logging level qos 5). The default is 3. Refer to the *Catalyst 6500 Series System Message Guide* for the descriptions of the syslogs.

• Final run-time port trust value

The final run-time port trust on any port is dependent on the following:

- Trusted boundary configuration
- Phone's presence on the port
- QoS configuration
- COPS configuration

To enable the trusted boundary, you must enable QoS and you must enable CDP globally and on the port, running in version 2 mode. You must set COPS to local policy (the COPS default) or to disabled (the COPS default). When **ciscoipphone** is configured as the trust-device on the port, the feature is enabled and detects the presence of a Cisco IP Phone and sets the trust values.

See Figure 55-6 to determine the final trust value on a port.

Catalyst 6500 Series Switch Software Configuration Guide—Release 8.7

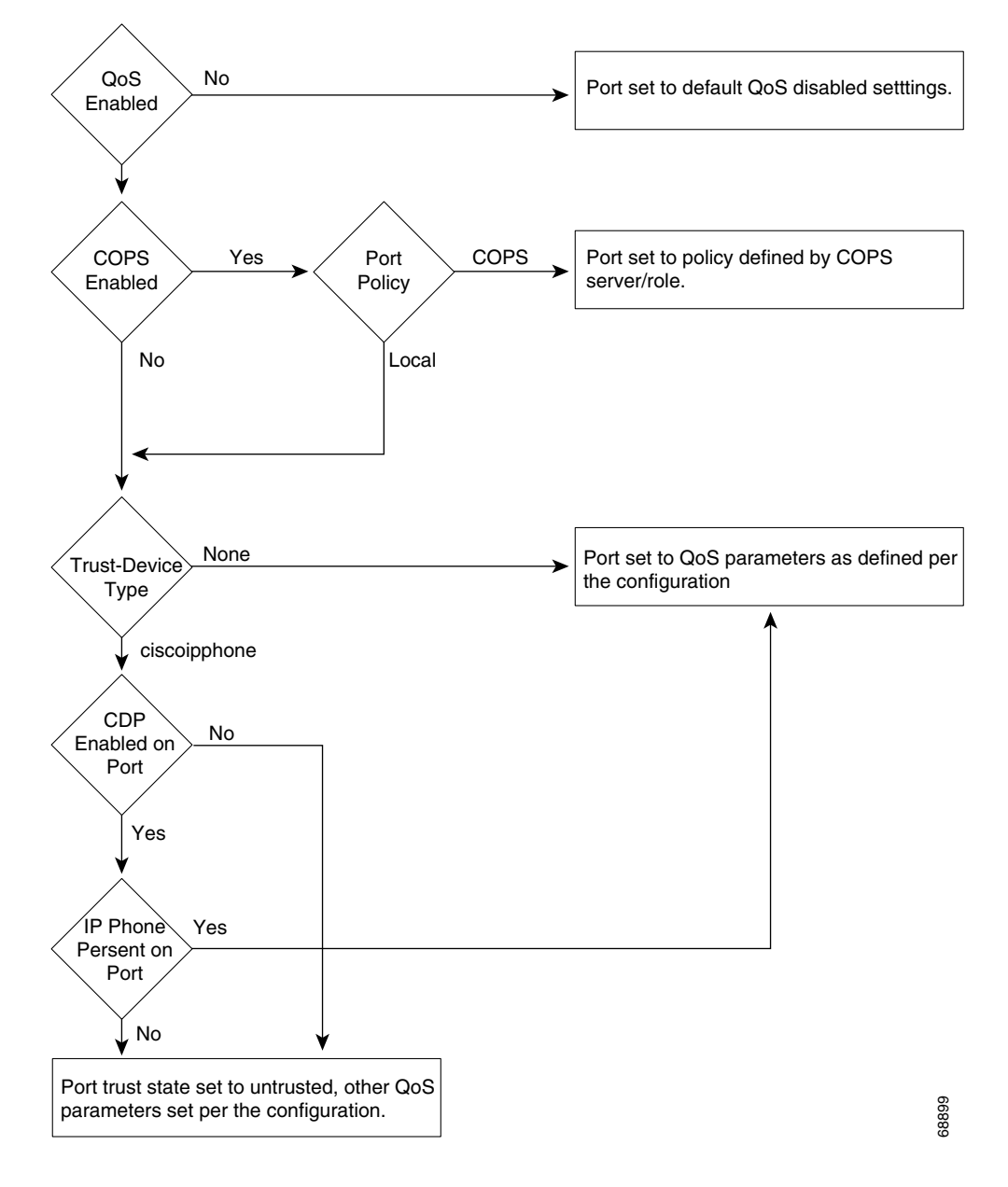

Figure 55-6 Determining the Final Trust Value of a Port

# **Configuring a Trusted Boundary**

These sections describe how to configure the trusted boundary feature:

- Default Configuration, page 55-37
- Specifying a Cisco IP Phone as the Trust Device, page 55-37
- Verifying a Port's Trust-Device State, page 55-37

### **Default Configuration**

The default setting for all ports is trust-device none.

### Specifying a Cisco IP Phone as the Trust Device

To specify a Cisco IP Phone as the trust device, perform this task in privileged mode:

| Task                                          | Command                                                             |
|-----------------------------------------------|---------------------------------------------------------------------|
| Specify a Cisco IP Phone as the trust device. | set port qos <i>mod/ports</i> trust-device<br>[ciscoipphone   none] |

This example shows how to trust only Cisco IP phones on port 4/1:

```
Console> (enable) set port qos 4/1 trust-device ciscoipphone
Port 4/1 set to only trust device of type ciscoIPPhone.
Console> (enable)
```

This example shows how to disable the device trust on port 4/1:

```
Console> (enable) set port qos 4/1 trust-device none
Port 4/1 trust device feature disabled.
Console> (enable)
```

### Verifying a Port's Trust-Device State

To verify a port's trust-device state, perform this task in normal mode:

| Task                                | Command                               |
|-------------------------------------|---------------------------------------|
| Verify a port's trust-device state. | <pre>show port qos [mod[/port]]</pre> |

When the trusted boundary is active, the run-time trust state of the port changes depending on the presence of the phone.

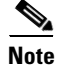

The moment that the phone leaves the switch port, there is a slight convergence time for the port to change to the untrusted state (a maximum time of 15 seconds).

This example shows how to verify the trust-device state and trust state on port 4/1:

Γ

```
(*)Runtime trust type set to untrusted.
Config:
Port ACL name Type
----- Type
No ACL is mapped to port 4/1.
Runtime:
Port ACL name Type
----- Type
----- No ACL is mapped to port 4/1.
Console> (enable)
```

# **Using SmartPorts**

The SmartPorts feature consists of two macros that simplify voice configuration on the Catalyst 6500 series switches. The SmartPorts macros cover all the voice configuration tasks that are required for implementing the recommended Architecture for Voice, Video, and Integrated Data (AVVID) settings for a voice port.

SmartPorts focuses on the voice networks that are built using the Cisco IP Phone 79xx series and the Cisco SoftPhone. With SmartPorts, you use the **ciscoipphone** or **ciscosoftphone** keywords to initiate the macros that specify the type of voice parameters that you desire on a particular port.

SmartPorts is described in these sections:

- Understanding SmartPorts Macros, page 55-38
- SmartPorts—Cisco IP Phone, page 55-39
- SmartPorts—Cisco Softphone, page 55-39
- SmartPorts Guidelines and Restrictions, page 55-40
- CLI Interface for SmartPorts, page 55-41
- Detailed SmartPorts Statements, page 55-42
- How to Use SmartPorts in Your Network, page 55-43
- SmartPorts Enhancements in Software Release 8.4(1), page 55-44
- Configuring User-Definable SmartPorts Macros, page 55-47

# **Understanding SmartPorts Macros**

When you execute the SmartPorts macros on a port using the **ciscoipphone** or **ciscosoftphone** keywords, these features are implemented:

- The port is enabled.
- The Layer 2 protocol is disabled for CDP, STP, and VTP.
- The port membership is set to "static."
- The set port host command is executed on the port.
- The specified data VLAN is associated with the port.
- The global automatic QoS command is executed.

When you execute the **ciscoipphone** keyword on a port, in addition to the previous features, these features are also implemented:

- The specified auxiliary VLAN is associated with the port.
- The inline power is enabled.
- CDP is enabled globally and on the port.
- CDP is configured to version v2.
- The port-based automatic QoS command for the Cisco IP phone is executed.

When you execute the **ciscosoftphone** keyword on a port, in addition to the previous features, these features are also implemented:

- The auxiliary VLAN for the port is set to "none."
- The port-based automatic QoS command for the Cisco SoftPhone is executed.

# SmartPorts—Cisco IP Phone

In most configurations, the Cisco IP Phone 79xx is connected directly to the Catalyst switch port. Optionally, you can attach a PC to the phone and use the phone as a hop to the switch.

Typically, the traffic that comes from the phone and enters the switch is marked with a tag using the 802.1Q/p header. The header contains the VLAN information and the CoS 3-bit field. The CoS determines the priority of the packet. The switch uses the CoS field to distinguish the PC traffic from the phone traffic. The switch can also use the DSCP field for the same purpose.

In most Cisco IP Phone 79xx configurations, the traffic that comes from the phone and enters the switch is trusted. You set the port trust to trust-cos to properly prioritize the voice traffic over other types of traffic in the network.

The Cisco IP Phone 79xx has a built-in switch that mixes the traffic that comes from the PC, the phone, and the switch port. The Cisco IP Phone 79xx has the trust and classification capabilities that you need to configure.

The ports that connect the IP phones need to have several features enabled or disabled. SmartPorts ensures that the necessary features are enabled. Most of these features are implemented when you execute the **set port host** command (such as disabling channels, enabling PortFast, and so on). A VLAN and an auxiliary VLAN must be configured on the port for QoS to work. The inline power needs to be enabled (if available), and CDP must be enabled for the trusted boundary feature to work. QoS configuration is handled by the automatic QoS feature (see Chapter 52, "Using Automatic QoS").

# SmartPorts—Cisco Softphone

The Cisco SoftPhone is a software product that runs on a standard PC and emulates an IP phone. The main difference between the Cisco SoftPhone and the Cisco IP Phone 79xx is that the Cisco SoftPhone marks its voice traffic through a DSCP, while the Cisco IP Phone 79xx marks its traffic through a CoS. The QoS settings on the switch accommodate this behavior by trusting the Layer 3 marking of the traffic entering the port. All other behavior is similar to the Cisco IP Phone 79xx. Some features, such as CDP, do not need to be enabled because the trusted boundary does not support Cisco SoftPhone.

L

# **SmartPorts Guidelines and Restrictions**

These sections provide the configuration guidelines and restrictions for SmartPorts:

- Supported Phones, page 55-40
- CDP Dependencies, page 55-40
- EtherChannel Considerations, page 55-40
- PFC/PFC2 Support, page 55-40
- Module Support, page 55-40

### **Supported Phones**

When you use SmartPorts with the **ciscoipphone** keyword, some of the QoS configuration requires phone-specific configuration (trust-ext, ext-cos) which is supported only on the following phones: Cisco IP Phone 7910, Cisco IP Phone 7940, Cisco IP Phone 7960, and Cisco IP Phone 7935. However, the **ciscoipphone** keyword is not exclusive to these models only; any phone can benefit from all the other QoS settings that are configured on the switch.

The Cisco SoftPhone is supported through the ciscoipsoftphone keyword.

### **CDP** Dependencies

To configure the QoS settings and the trusted boundary on the Cisco IP Phone, you must enable CDP version 2 or later on the port.

You need to enable CDP only for the **ciscoipphone** QoS configuration; CDP does not affect the other components of the SmartPorts feature.

### **EtherChannel Considerations**

The SmartPorts commands do not support channeling.

### **PFC/PFC2** Support

No PFC or PFC2 is required for the **ciscoipphone** keyword. A PFC or PFC2 is required for the **ciscosoftphone** keyword.

## Module Support

The **ciscoipphone** keyword is supported only on the 10/100 and 10/100/1000 Ethernet ports. The **ciscosoftphone** keyword is supported on all Ethernet ports.

# **CLI Interface for SmartPorts**

These sections describe the CLI interface for SmartPorts:

- Command Description, page 55-41
- ciscoipphone Command Output, page 55-41
- ciscosoftphone Command Output, page 55-42

# **Command Description**

You must specify either the **ciscoipphone** or **ciscosoftphone** keywords and a data VLAN. Specifying an auxiliary VLAN is optional for the **ciscoipphone** keyword. The RSPAN and private VLANs are not supported. The command syntax for SmartPorts is as follows:

```
Console> (enable) set port macro
Usage: set port macro <mod/ports..> ciscoipphone vlan <vlan> [auxvlan <auxvlan>]
        set port macro <mod/ports..> ciscosoftphone vlan <vlan>
Console> (enable)
```

Note

The **set port macro** *mod/ports...* **ciscoipphone vlan** *vlan* [**auxvlan** *auxvlan*] command enables the "cdpverify" feature on the port.

### ciscoipphone Command Output

. . . . . . . .

When you enter the **ciscoipphone** keyword, the following displays (specifying the auxiliary VLAN is optional):

```
Console> (enable) set port macro 3/1 ciscoipphone vlan 2 auxvlan 3
Port 3/1 enabled.
Layer 2 protocol tunneling disabled for CDP STP VTP on port(s) 3/1.
Port 3/1 vlan assignment set to static.
Spantree port fast start option set to default for ports 3/1.
Port(s) 3/1 channel mode set to off.
Warning: Connecting Layer 2 devices to a fast start port can cause
temporary spanning tree loops. Use with caution.
Spantree port 3/1 fast start enabled.
Dot1q tunnel feature disabled on port(s) 3/1.
Port(s) 3/1 trunk mode set to off.
VLAN Mod/Ports
____ _
2
     2/1
     3/1
     16/1
AuxiliaryVlan Status Mod/Ports
-----
_____
3
            inactive 3/1
Vlan 3 is not active.
Inline power for port 3/1 set to auto.
CDP enabled globally
CDP enabled on port 3/1.
CDP version set to v2
```

Γ

All ingress and egress QoS scheduling parameters configured on all ports. CoS to DSCP, DSCP to COS, IP Precedence to DSCP and policed dscp maps configured. Global QoS configured. Port 3/1 ingress QoS configured for Cisco IP Phone. Macro completed on port 3/1. Console> (enable)

If you do not specify an auxiliary VLAN, the following warning message displays:

```
Console> (enable) set port macro 3/1 ciscoipphone vlan 2
Warning: All inbound QoS tagging information will be lost as no auxiliary
vlan was specified.
Do you want to continue (y/n) [n]?
```

### ciscosoftphone Command Output

When you enter the **ciscosoftphone** keyword, the following displays:

Console> (enable) **set port macro 3/1 ciscosoftphone vlan 32** Port 3/1 enabled. Layer 2 protocol tunneling disabled for CDP STP VTP on port(s) 3/1. Port 3/1 vlan assignment set to static. Spantree port fast start option set to default for ports 3/1. Port(s) 3/1 channel mode set to off.

Warning: Connecting Layer 2 devices to a fast start port can cause temporary spanning tree loops. Use with caution.

```
Spantree port 3/1 fast start enabled.
Dotlq tunnel feature disabled on port(s) 3/1.
Port(s) 3/1 trunk mode set to off.
Vlan 32 configuration successful
VLAN 32 modified.
VLAN 2 modified.
VLAN Mod/Ports
_____ ______
32
     3/1
     16/1
Port 3/1 will not send out CDP packets with AuxiliaryVlan information.
Executing autogos.....
All ingress and egress QoS scheduling parameters configured on all ports.
CoS to DSCP, DSCP to COS, IP Precedence to DSCP and policed dscp maps
configured. Global QoS configured.
Port 3/1 ingress QoS configured for Cisco Softphone.
Macro completed on port 3/1.
Console>> (enable)
```

# **Detailed SmartPorts Statements**

These sections provide the detailed SmartPorts macro statements:

- ciscoipphone Macro Statement, page 55-43
- ciscosoftphone Macro Statement, page 55-43

### ciscoipphone Macro Statement

The ciscoipphone macro command results in the following configuration:

set port macro mod/port ciscoipphone vlan vlan [auxvlan] \_\_\_\_\_ set port enable mod/port set port l2protocol-tunnel mod/port cdp stp vtp disable set port membership mod/port static set port host mod/port set vlan mod/port vlan set port auxiliaryvlan mod/port auxvlan (set to none if not specified) set port inlinepower mod/port auto (if supported by module) set cdp enable set cdp enable mod/port set cdp version v2

### ciscosoftphone Macro Statement

Г

OL-8978-02

set qos autoqos

The **ciscosoftphone** macro command results in the following configuration:

```
set port macro mod/port ciscosoftphone vlan vlan
     _____
set port enable mod/port
set port l2protocol-tunnel mod/port cdp stp vtp disable
set port membership mod/port static
set port host mod/port
set vlan mod/port vlan
set port auxiliaryvlan mod/port none
set dos autodos
set port qos mod/port autoqos voip ciscosoftphone
```

set port qos mod/port autoqos voip ciscoipphone

# How to Use SmartPorts in Your Network

Depending on the interface and what is connected to it, you need to execute different automatic voice macros. For each port, enter the port-based macro command with the appropriate keyword as shown in Table 55-8.

| Keyword        | Port Type                                                                                                    |
|----------------|----------------------------------------------------------------------------------------------------|
| ciscoipphone   | Ports that connect only a Cisco IP Phone 79xx.                                                                  |
| ciscoipphone   | Ports that connect a Cisco IP Phone 79xx with a PC connected to the 79xx.                                       |
| ciscoipphone   | Ports that connect a Cisco IP Phone 79xx with a PC connected to the 79xx running Cisco SoftPhone <sup>1</sup> . |
| ciscosoftphone | Ports that connect a PC running Cisco SoftPhone without a Cisco IP Phone 79xx.                                  |

Table 55-8 Using Automatic Voice Configuration Keywords

1. For cases where the ports connect a Cisco IP Phone 79xx with a PC running Cisco SoftPhone, the control traffic through CTI communication with the Cisco CallManager is tagged but is remarked to DSCP 0.

Catalyst 6500 Series Switch Software Configuration Guide—Release 8.7

# SmartPorts Enhancements in Software Release 8.4(1)

These sections describe the SmartPorts enhancements in software release 8.4(1):

- Ciscorouter SmartPorts Template, page 55-44
- Ciscoswitch SmartPorts Template, page 55-45
- Ciscodesktop SmartPorts Template, page 55-45
- Ciscoipphone SmartPorts Template, page 55-46
- Ciscosoftphone SmartPorts Template, page 55-46
- Global SmartPorts Template, page 55-47

## **Ciscorouter SmartPorts Template**

The ciscorouter interface macro command results in the following configuration:

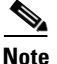

Specifying the **nativevlan** is required. Specifying the **allowedvlans** is optional.

set port macro  $\mathit{mod}/\mathit{port}$  ciscorouter nativevlan  $\mathit{nativevlan}$  allowedvlans vlans

```
set port enable mod/port
set vlan nativevlan mod/port
set port auxiliaryvlan mod/port auxvlan none
set port inlinepower mod/port auto
set cdp enable mod/port
set port membership mod/port static
set port l2protocol-tunnel mod/port cdp stp vtp dis
set udld enable mod/port
set spantree portfast mod/port enable trunk
set spantree bpdu-guard mod/port enable
set trunk mod/port nonegotiate dotlq
```

If the allowedvlans parameter is not specified, the following configuration is used:

set trunk mod/port 1-4094 (if all specified)

If the allowedvlans parameter is specified, the following configuration is used:

set trunk mod/port none
set trunk mod/port vlans (if specified)

set port qos mod/port autoqos trust dscp

Catalyst 6500 Series Switch Software Configuration Guide—Release 8.7

Note

# **Ciscoswitch SmartPorts Template**

The ciscoswitch interface macro command results in the following configuration:

```
Specifying the nativevlan is required. Specifying the allowedvlans is optional.

set port macro mod/port ciscoswitch nativevlan nativevlan allowedvlans vlans

set port enable mod/port

set vlan nativevlan mod/port

set vlan nativevlan mod/port auxvlan none

set port auxiliaryvlan mod/port auto

set cdp enable mod/port

set port membership mod/port static

set port l2protocol-tunnel mod/port cdp stp vtp dis

set udld enable mod/port

set spantree portfast mod/port disable

set spantree bpdu-guard mod/port disable

set spantree link-type mod/port point-to-point

set trunk mod/port nonegotiate dot1g
```

If the **allowedvlans** parameter is not specified, the following configuration is used:

set trunk mod/port 1-4094 (if all specified)

If the allowedvlans parameter is specified, the following configuration is used:

```
set trunk mod/port none
set trunk mod/port vlans (if specified)
```

set port qos mod/port autoqos trust dscp

## Ciscodesktop SmartPorts Template

The ciscodesktop interface macro command results in the following configuration:

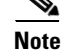

Specifying the vlan is required.

```
set port macro mod/port ciscodesktop vlan vlan
set port enable mod/port
set port host mod/port
set vlan vlan mod/port auxvlan none
set port auxiliaryvlan mod/port auto
set cdp enable mod/port
set port membership mod/port static
set port l2protocol-tunnel mod/port cdp stp vtp dis
set spantree bpdu-guard mod/port enable
set port security mod/port enable age 2 maximum 1
violation restrict
set port gos mod/port trust untrusted
```

Г

### **Ciscoipphone SmartPorts Template**

The ciscoipphone interface macro command results in the following configuration:

```
Note
```

Specifying the **vlan** (*nativevlan*) is required. Specifying the **auxvlan** is optional. The port security is set to the maximum of 3 for the IP phone because the phone's MAC address can appear in both the native and the auxiliary VLAN.

set port macro mod/port ciscoipphone vlan nativevlan auxvlan auxvlan set port enable mod/port set port l2protocol-tunnel mod/port cdp stp vtp dis set port membership mod/port static set port host mod/port set spantree bpdu-guard mod/port enable set vlan nativevlan mod/port set port auxiliaryvlan mod/port auxvlan (set to none if not specified) set port inlinepower mod/port auto (if supported by module) set cdp enable mod/port set port security mod/port enable age 2 maximum 3 violation restrict set port gos mod/port autogos voip ciscoipphone

### **Ciscosoftphone SmartPorts Template**

The ciscosoftphone interface macro command results in the following configuration:

```
Note
```

Specifying the **vlan** (*nativevlan*) is required.

```
set port macro mod/port ciscosoftphone vlan nativevlan
set port enable mod/port
set port l2protocol-tunnel mod/port cdp stp vtp dis
set port membership mod/port static
set port host mod/port >
set spantree bpdu-guard mod/port enable
set vlan nativevlan mod/port
set port auxiliaryvlan mod/port auxvlan none
set port inlinepower mod/port auto
set cdp enable mod/port
set port security mod/port enable age 2 maximum 1 violation restrict
set port gos mod/port autoqos voip ciscosoftphone
```

Catalyst 6500 Series Switch Software Configuration Guide—Release 8.7

# Global SmartPorts Template

The ciscosmartports global macro command results in the following configuration:

#### set macro ciscosmartports

```
set udld enable
set errdisable-timeout enable udld
set errdisable-timeout enable duplex-mismatch
set errdisable-timeout enable channel-misconfig
set errdisable-timeout enable bpdu-guard
set errdisable-timeout interval 60
set cdp enable
set cdp version v2
set spantree mode rapid-pvst+
set spantree macreduction enable
set spantree portfast bpdu-guard enable
set spantree global-default loop-guard enable
set qos autoqos
```

# **Configuring User-Definable SmartPorts Macros**

These sections describe how to define and implement SmartPorts macros:

- Overview, page 55-47
- Using the CLI to Configure User-Definable SmartPorts Macros, page 55-48

## **Overview**

This section describes the user-definable SmartPorts macros:

- Creating a macro—The user-definable macro approach is similar in concept to the **alias** command. The **alias** command is an alias for only one command; the user-definable macro approach creates a command set macro for one or more commands. The macros are created using the **set macro name** *name* command after which you enter a list of commands that become part of the macro.
- Creating variables for macros—When defining macros, some commands require parameters that need to be specified by variables (such as the VLAN ID for Ethernet ports or the IP address for ACLs). The variables are defined as "keyword-value" pairs, where the first parameter must be the name of the variable and the second parameter is its value. Each variable can be defined on a per-port or global basis. The variables are created using the **set macro variable** *name\_of\_variable variable\_value mod/port* command. The variables and their values are stored in the switch in a table/database. When a macro with a variable in its definition is applied to a port, the macro takes the values from the table/database and executes the commands in the macro.
- Displaying macros and variable definitions—To display macros and their variable definitions, enter the **show macro** *macro-name* command and the **show macro variable** [all] [name *name\_of\_macro*] [*mod/port*] command.
- Applying a macro—After you create a macro, it needs to be applied to a port. When the macro is applied to a port, if the macro contains any variables, the variables are replaced with the respective values that are predefined in the table/database, and then the commands in the macro definition are executed. To apply a macro to a port, enter the **set port macro** *mod/port name\_of\_macro* command.

- Clearing (deleting) a macro—You can clear a macro when it is no longer needed. When you clear a macro, only the macro and its definition are cleared from the system; the configuration on the ports that the macro was applied to is not cleared. To clear a macro, enter the **clear macro** *name* command.
- Types of macros—The two types of macros are the global macros and the port-based macros.

### Using the CLI to Configure User-Definable SmartPorts Macros

These sections describe how to use the CLI to configure user-definable SmartPorts macros:

- Creating User-Defined Macros, page 55-48
- Modifying Existing User-Defined Macros, page 55-49
- Defining Variables, page 55-49
- Using Special Variables, page 55-50
- Applying a User-Defined Macro, page 55-50
- Displaying Macros, page 55-52
- Displaying Macro Variables, page 55-52
- Clearing Macros and Macro Variables, page 55-53
- Displaying Macro Port Mappings, page 55-54
- Displaying the User-Definable SmartPorts Macro Configuration, page 55-55
- Configuring a Macro within a Macro, page 55-55

#### **Creating User-Defined Macros**

To create (define) a macro, use the **set macro name** *name* command to enter a list of commands (one command per line). To end the macro and exit from the macro mode, type the @ break character and then press Enter. An example is as follows:

```
Console> (enable) set macro name videophone
Enter macro commands one per line. End with character `@'.
set port enable #MODPORT
set vlan $DATAVLAN #MODPORT
set port auxiliaryvlan #MODPORT $AUXVLAN
set qos autoqos
@
Console> (enable)
```

Follow these guidelines and restrictions when creating user-defined macros:

- The maximum length of a macro name is 16 characters. The maximum number of command lines in a macro is 64. A macro cannot have the same name as a static macro (such as ciscoswitch or ciscorouter).
- You can have a macro inside a macro in user-defined and static macros.
- Syntax checking is not done when you create or modify a macro. If you enter incorrect commands when creating the macro, the incorrect commands fail when the macro is applied to a port.
- In the above example, #MODPORT is a variable that specifies the port to which the macro is applied. If the macro is applied on port 3/2, then #MODPORT is replaced by 3/2 when the macro is applied to a port.

- In the above example, \$DATAVLAN and \$AUXVLAN are variables and are substituted with appropriate values when the macro is applied to a port.
- After the macro is defined, it is stored in NVRAM.

### **Modifying Existing User-Defined Macros**

To modify an existing user-defined macro, use the **set macro name** *name* command. When modifying a macro, the new definition replaces the old definition but the new definition is not automatically applied to all the ports on which it was previously applied. You need to explicitly apply the modified macro. An example is as follows:

```
Console> (enable) set macro name fileserver
Enter macro commands one per line. End with the character '@'.
cmd1
cmd2
@
Console> (enable)
```

The macro named "fileserver" can be overwritten by creating a macro with the same name and new definitions. An example is as follows:

```
Console> (enable) set macro name fileserver
Enter macro commands one per line. End with the character '@'.
cmd2
cmd3
@
Warning: The macro fileserver has been modified; Do you want to modify (y/n) y
Console> (enable)
```

### **Defining Variables**

To define a variable, use the **set macro variable** *name\_of\_variable variable\_of\_value* [mod/port] command. You can define the variable on a per-port basis or a global basis. When a macro is applied to a port, the variables are replaced with the values that you have defined. The maximum length of a variable name is 16 characters. A macro definition can use multiple variables in a single line. Per-port variables are defined on a per-port basis. Individual ports can be configured with different values by defining variables with different values for different ports. If a variable definition does not have port information, then it is treated as a global variable. The global variable definition is used if the per-port variable is not defined. An example is as follows:

```
Console> (enable) set macro variable $DATAVLAN 3 3/2
Variable DATAVLAN successfully created
Console> (enable) set macro variable $DATAVLAN 5 3/3
Console> (enable) set macro variable $AUXVLAN 4 3/2
Variable AUXVLAN successfully created
```

If a port is not specified in the variable definition, the variable is considered a global variable. An example is as follows:

```
Console> (enable) set macro variable $CDPVER v2
Variable CDPVER successfully created
Console> (enable)
Console> (enable) set macro variable $DATAVLAN 77
Console> (enable)
```

Console> (enable)

L

In the above examples, \$CDPVER is a global variable and \$DATAVLAN and \$AUXVLAN are per-port variables. \$DATAVLAN is also defined as a global variable. If a macro is using the variable \$DATAVLAN and the macro is applied to a port other than ports 3/2 or 3/3, the macro would use the value of 77 for that port. After a variable and its values are defined, they are stored in NVRAM.

#### **Using Special Variables**

A macro could have a variable that is not predefined; the variable would get its value when the macro is applied. #MODPORT is one such variable. For example, assume that a macro has the variable #MODPORT in its definition. When the macro is applied on a module/port, the variable #MODPORT is replaced by the module/port (*mod/port*) on which the macro is applied. An example is as follows:

```
Console> (enable) set macro name videophone
Enter macro commands one per line. End with character @.
set port enable #MODPORT
set vlan $DATAVLAN #MODPORT
set port auxiliaryvlan #MODPORT $AUXVLAN
@
Console> (enable)
```

In the above example, #MODPORT is a special variable that gets its value when the macro videophone is applied on a port.

Note

#MODPORT is currently the only special variable supported.

#### Applying a User-Defined Macro

After the macro is created, it can be applied to a port. When a macro is applied to a port, the commands in the macro definition are executed on the switch. If the commands in the macro definition use any variables, the variables are replaced by their respective user-defined values and then the commands are executed. Use the **set port macro** *mod/port name\_of\_macro* command to apply a macro to a port.

To create and execute a user-defined macro, perform these steps:

**Step 1** Create the macro by entering the following commands:

```
Console> (enable) set macro name videophone
Enter macro commands one per line. End with character @.
set port enable #MODPORT
set vlan $DATAVLAN #MODPORT
set port auxiliaryvlan #MODPORT $AUXVLAN
@
Macro videophone successfully created
Console> (enable)
```

#### **Step 2** Define the macro variables by entering the following commands:

Console> (enable) set macro variable \$DATAVLAN 3 3/2

Variable DATAVLAN successfully created Console> (enable) **set macro variable \$DATAVLAN 5 3/3** Console> (enable) **set macro variable \$AUXVLAN 4 3/2** 

```
Variable AUXVLAN successfully created
Console> (enable) set macro variable $AUXVLAN 77 3/7
Console> (enable) set macro variable $DATAVLAN 99
Console> (enable) set macro variable $CDPVER v2
Variable CDPVER successfully created
Console> (enable)
```

**Step 3** Apply the macro on port 3/2 by entering the following commands:

Console> (enable) set port macro 3/2 videophone

Before the macro is applied, the \$DATAVLAN and \$AUXVLAN variables are replaced by "3" and "4," respectively, and then the following commands are executed:

```
set port enable 3/2
set vlan 3 3/2
set port auxiliaryvlan 3/2 4
set cdp enable
set cdp version v2
set gos autogos
```

**Step 4** Apply the macro on port 3/7 by entering the following commands:

Console> (enable) set port macro 3/7 videophone

Before the macro is applied, the \$AUXVLAN variable is replaced by "77." \$DATAVLAN is not defined for port 3/7, so the macro searches the list of global variables and finds \$DATAVLAN. In this case, the \$DATAVLAN variable is replaced by the global definition "99," and then the following commands are executed:

```
set port enable 3/7
set vlan 99 3/7
set port auxiliaryvlan 3/7 77
set cdp enable
set cdp version v2
set qos autoqos
```

Follow these guidelines and restrictions when applying user-defined macros:

- If you attempt to apply a macro on a port and the macro has a variable that is not defined in its definition, the macro is not applied on the port and an appropriate error message is displayed. This error response does not affect the definition of the macro.
- If you attempt to apply a macro on a port and the macro has some valid and some invalid commands in its definition, the macro is still applied on the port and an appropriate error message is displayed when the invalid command is executed. This error response does not affect the definition of the macro.
- When you apply a macro, a record of the macro being applied is not stored in the configuration file or NVRAM. However, each port has a record of the latest macro that was applied to it.
- Once a macro is applied to a port, you cannot clear the macro. However, one way to back out a macro on a port is to define another macro that clears the configurations on the port and then apply the newly created macro on the port.

L

### **Displaying Macros**

This section describes the various methods of displaying macros:

• The syntax is as follows:

show macro name name\_of\_macro

#### show macro all

• Display the definition of a macro by entering the **show macro name** *name\_of\_macro* command as follows:

Console> (enable) show macro name videophone

The macro definition for videophone is:

```
set port enable #MODPORT
set vlan $DATAVLAN #MODPORT
set port auxiliaryvlan #MODPORT $AUXVLAN
Console> (enable)
```

• Display the names of all the macros in the switch by entering the **show macro all** command as follows:

```
Console> (enable) show macro all
Macro Names
------
fileserver
videophone
Console> (enable)
```

### **Displaying Macro Variables**

This section describes the various methods of displaying macro variables:

• The syntax is as follows:

show macro variable [all] [name name\_of\_macro] [mod/port]

show macro variables name name\_of\_macro mod/port

Console> (enable) show macro variable all

• Display all the macro variables in the switch by entering the **show macro variable all** command as follows:

Value Variable Port Type \_\_\_\_ \_\_\_\_\_ \_\_\_\_ \_\_\_\_ DATAVLAN 3/2 3 Per-port DATAVLAN 3/3 5 Per-port 99 Global DATAVLAN NA AUXVLAN 3/2 4 Per-port AUXVLAN 3/7 77 Per-port CDPVER NA v2 Global Console> (enable)

Display an individual macro variable and all of the ports that it is applied by entering the show macro variable name *name\_of\_macro* command as follows:

| Console> | (enable) | show macro | variable | name | <b>\$DATAVLAN</b> |
|----------|----------|------------|----------|------|-------------------|
|----------|----------|------------|----------|------|-------------------|

| Variable          | Port | Value | Туре           |
|-------------------|------|-------|----------------|
|                   |      |       |                |
| DATAVLAN          | 3/2  | 3     | Per-port       |
| DATAVLAN          | 3/3  | 5     | Per-portGlobal |
| DATAVLAN          | NA   | 99    | Global         |
| Console> (enable) |      |       |                |

 Display an individual macro variable and a specific port that it is applied by entering the show macro variable name name\_of\_macro mod/port command as follows:

Console> (enable) show macro variable name \$DATAVLAN 3/2

| Variable          | Port | Value | Туре     |
|-------------------|------|-------|----------|
|                   |      |       |          |
| DATAVLAN          | 3/2  | 3     | Per-port |
| Console> (enable) |      |       |          |

 Display macro variables by macro name by entering the show macro variables name name\_of\_macro mod/port command as follows:

```
Console> (enable) show macro variables name videophone 3/2
```

| Variable-Name     | Variable Value | Port |
|-------------------|----------------|------|
|                   |                |      |
| DATAVLAN          | 3              | 3/2  |
| AUXVLAN           | 4              | 3/2  |
| Console> (enable) |                |      |

#### **Clearing Macros and Macro Variables**

When you clear a macro by entering the the **clear macro name** *name\_of\_macro* command, you clear the commands from the macro and remove the macro from the switch. The configurations that were applied using the macro that is being cleared are retained. If the macro that is being cleared is using any variables, and if the variables are not being used by any other macros, the variables are automatically cleared.

This section describes the various methods of clearing macros and macro variables:

• The syntax is as follows:

clear macro name name\_of\_macro

clear macro all

clear macro variable [all] [name\_of\_variable] [mod/ports]

• Clear an individual macro and its variables by entering the the **clear macro name** *name\_of\_macro* command as follows:

```
Console> (enable) clear macro name videophone
```

```
Clearing macro videophone....
Cleared Macro videophone ....
Console> (enable)
```

• Clear all macros and their variables by entering the **clear macro all** command as follows:

Console> (enable) clear macro all

```
Clearing all macros....
All macros are cleared
Console> (enable)
```

• Clear an individual macro variable from all ports by entering the **clear macro variable** *name\_of\_variable* command as follows:

```
Console> (enable) clear macro variable $DATAVLAN
```

Clearing variable \$DATAVLAN for all mod/ports...

```
Deleting Variable: DATAVLAN ...
Cleared variable DATAVLAN
Console> (enable)
```

• Clear an individual macro variable from a single port by entering the **clear macro variable** *name\_of\_variable mod/ports* command as follows:

Console> (enable) clear macro variable \$AUXVLAN 3/7

```
Clearing variable $AUXVLAN for mod/port.3/7..
Console> (enable)
```

• Clear all macro variables from all ports as follows:

Console> (enable) clear macro variable all

Clearing all variables for all mod/ports...

All variables in the switch are cleared Console> (enable)

#### **Displaying Macro Port Mappings**

This section describes the various methods of displaying macro port mappings:

• The syntax is as follows:

show macro map [all] [name name\_of\_macro] [port mod/port]

• Display all macro port mappings by entering the **show macro map all** command as follows: Console> (enable) **show macro map all** 

| Port              | Macro      |
|-------------------|------------|
|                   |            |
| 3/2               | videophone |
| 3/7               | videophone |
| Console> (enable) |            |

• Display the macro port mappings for a specific macro by entering the **show macro map name** *name\_of\_macro* command as follows:

Console> (enable) show macro map name videophone

| Port              | Macro      |
|-------------------|------------|
|                   |            |
| 3/2               | videophone |
| 3/7               | videophone |
| Console> (enable) |            |

• Display the macro port mappings for a specific port by entering the **show macro map port** *mod/port* command as follows:

```
Console> (enable) show macro map port 3/2

Port Macro

-----

3/2 videophone

Console> (enable)
```

#### **Displaying the User-Definable SmartPorts Macro Configuration**

The macro and variable definitions are stored in NVRAM and can be displayed by entering the **show config** command as follows:

```
Console> (enable) show config
This command shows non-default configurations only.
Use 'show config all' to show both default and non-default configurations.
begin
1
 ***** NON-DEFAULT CONFIGURATION *****
#
1
#time: Tue Mar 22 2005, 09:39:57
!
#version 8.5(0.52)JAC
1
1
#Macros
set macro name videophone
set port enable #MODPORT
set vlan $DATAVLAN #MODPORT
set port auxiliaryvlan #MODPORT $AUXVLAN
a
1
#Macro-Port mapping
set port macro 3/2 videophone
set port macro 3/7 videophone
1
```

#### Configuring a Macro within a Macro

You can have a macro within a macro definition. When the root macro is applied to a port, the macro inside the root macro gets replaced by its definition and the root macro is applied to the port. You can also have a static macro (such as ciscoswitch or ciscorouter) inside a user-defined macro definition.

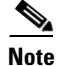

If there is a macro inside a macro definition and if the root macro is applied on a port, the root macro is displayed by entering the **show macro map** commands.

Free Manuals Download Website <u>http://myh66.com</u> <u>http://usermanuals.us</u> <u>http://www.somanuals.com</u> <u>http://www.4manuals.cc</u> <u>http://www.4manuals.cc</u> <u>http://www.4manuals.cc</u> <u>http://www.4manuals.com</u> <u>http://www.404manual.com</u> <u>http://www.luxmanual.com</u> <u>http://aubethermostatmanual.com</u> Golf course search by state

http://golfingnear.com Email search by domain

http://emailbydomain.com Auto manuals search

http://auto.somanuals.com TV manuals search

http://tv.somanuals.com